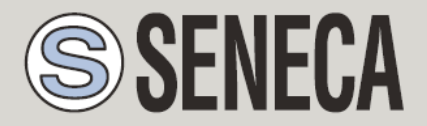

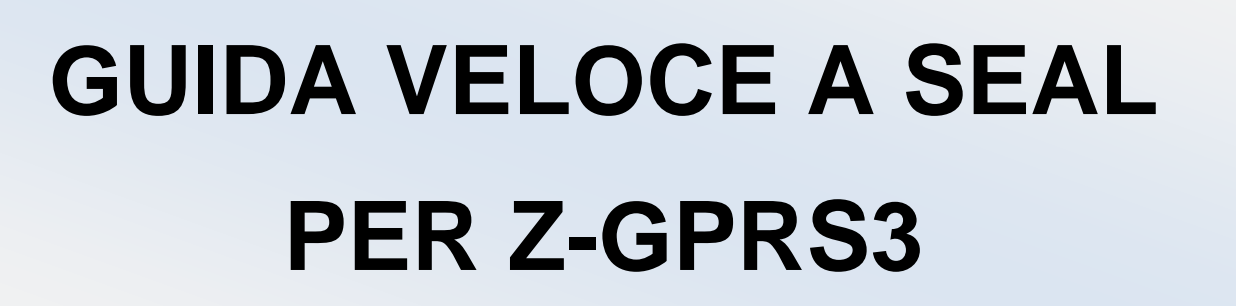

# SENECA s.r.l.

Via Austria 26, PADOVA – ITALY

Tel. +39.049.8705355 - 8705359 Fax. +39.049.8706287

Web site: www.seneca.it

Customer service: <a href="mailto:support@seneca.it">support@seneca.it</a> (IT), <a href="mailto:support@seneca.it">support@seneca.it</a> (IT), <a href="mai

Commercial information: <u>commerciale@seneca.it</u> (IT), <u>sales@seneca.it</u> (Other)

This document is property of SENECA srl. Duplication and reproduction of its are forbidden (though partial), if not authorized. Contents of present documentation refers to products and technologies described in it. Though we strive for reach perfection continually, all technical data contained in this document may be modified or added due to technical and commercial needs; it's impossible eliminate mismatches and discordances completely. Contents of present documentation is anyhow subjected to periodical revision. If you have any questions don't hesitate to contact our structure or to write us to e-mail addresses as above mentioned.

MI004470\_100\_IT

UNI EN ISO 9001

| Date       | Version | Changes        |
|------------|---------|----------------|
| 29/06/2016 | 1.00    | First Revision |
|            |         |                |
|            |         |                |
|            |         |                |
|            |         |                |

| 1.                            | INFORMAZIONI PRELIMINARI SU SEAL                                                                                                    | 6            |
|-------------------------------|----------------------------------------------------------------------------------------------------|--------------|
| 1.1.                          | EVENTI – LOGICA – AZIONI                                                                                                    | 6            |
| 1.2.                          | EVENTI                                                                                                    | 7            |
| <b>1.3.</b><br>1.             | LOGICA                                                                                                    |              |
| 1.4.                          | AZIONI                                                                                                    | 10           |
| 2.                            | REALIZZAZIONE E PROGRAMMAZIONE DEL PRIMO PROGETTO SE                                                                                                    | AL12         |
| 3.                            | CONFIGURAZIONE PASSO PASSO PER L'INVIO DEI FILE DI LOG                                                                                                    | 19           |
| 3.1.                          | INVIO DEI LOG CON CONNESSIONE GPRS SU UN SERVER FTP                                                                                                    | 19           |
| 3.2.                          | INVIO DEI LOG CON CONNESSIONE GPRS SU UN SERVER SMTP (EMAIL)                                                                                                    | 30           |
| 3.3.                          | INVIO DEI LOG CON CONNESSIONE ETHERNET                                                                                                    | 34           |
| 4.<br>SSI                     | INVIO DI EMAIL UTILIZZANDO SERVER SMTP PUBBLICI CHE SUPP<br>L (ESEMPIO GMAIL)                                                                                                    | ORTANO<br>34 |
| 5.                            | SERVIZI WEB SERVER E MODBUS TCP-IP SERVER                                                                                                    |              |
| 5.1.                          | ABILITARE IL WEB SERVER ED IL MODBUS TCP-IP SERVER                                                                                                    | 36           |
| <b>5.2.</b><br>5.<br>5.<br>5. | ACCESSO AL WEB SERVER ED AL MODBUS TCP-IP SERVER DA REMOTO<br>2.1. SIM CLASSICA CON SERVIZIO DATI<br>2.2. SIM CLASSICA CON SERVIZIO DATI E PORTE APERTE IN INGRESSO<br>2.3. SIM CON APN PRIVATO |              |
| 6.                            | CALCOLI MATEMATICI CON SEAL                                                                                                    | 39           |

### ATTENZIONE!

Contattare il proprio gestore telefonico per quanto riguarda i costi dei servizi GSM e GPRS, è opportuno quantificare i costi di invio dei log e degli SMS prima di procedere alla configurazione e installazione di Z-GPRS3.

L'utilizzo di Z-GPRS3 in modalità di roaming dati (ad esempio utilizzo all'estero con sim italiana) può comportare costi inattesi. Contattare il proprio gestore telefonico per ulteriori informazioni.

IN NESSUN CASO SENECA O I SUOI FORNITORI SARANNO RITENUTI RESPONSABILI PER EVENTUALI PERDITE DI DATI ENTRATE O PROFITTI, O PER CAUSE INDIRETTE, CONSEQUENZIALI O INCIDENTALI, PER CAUSE (COMPRESA LA NEGLIGENZA), DERIVANTI O COLLEGATE ALL' USO O ALL' INCAPACITÀ DI USARE Z-GPRS3, ANCHE SE SENECA E' STATA AVVISATA DELLA POSSIBILITÀ DI TALI DANNI.

SENECA, LE SUSSIDIARIE O AFFILIATE O SOCIETÀ DEL GRUPPO O DISTRIBUTORI E RIVENDITORI SENECA NON GARANTISCONO CHE LE FUNZIONI SODDISFERANNO FEDELMENTE LE ASPETTATIVE E CHE Z-GPRS3, IL SUO FIRMWARE E SOFTWARE SIA ESENTE DA ERRORI O CHE FUNZIONI ININTERROTTAMENTE.

SENECA UTILIZZA LA MASSIMA CURA ED ATTENZIONE NELLA STESURA DEL SEGUENTE MANUALE, TUTTAVIA E' POSSIBILE CHE VI SIANO CONTENUTI ERRORI O OMISSIONI, SENECA SRL SI RISERVA DI MODIFICARE E/O VARIARE PARTI DEL SEGUENTE MANUALE A FRONTE DI ERRORI O DI MODIFICHE DELLE CARATTERISTICHE DEL PRODOTTO SENZA ALCUN PREAVVISO.

#### ATTENZIONE!

-Contattare il proprio gestore telefonico per quanto riguarda i costi dei servizi GSM e GPRS specie se si sta utilizzando Z-GPRS3 con sim di uno stato differente da dove ci si trova (roaming internazionale).

-E' opportuno stimare i costi telefonici prima di procedere alla configurazione di Z-GPRS3.

-Il costo di ciascun SMS è fissato dal gestore telefonico.

-Il costo dell'invio/ricezione GPRS può essere legato al Kbyte inviato/ricevuto, ad un massimo mensile compreso in un pacchetto, o al tempo di connessione GPRS, contattare l'operatore telefonico per ulteriori informazioni.

-Verificare la quantità di invii via GPRS e via SMS dei dati prima di effettuare la messa in funzione di Z-GPRS3.

Si ricorda che in ogni transazione GPRS gli operatori di telefonia mobile considerano traffico dati anche tutta la comunicazione che permette la trasmissione del file (quindi nel conteggio va

calcolato anche l'overhead della trasmissione dati, il numero di tentativi di connessione etc...) e non solo la sua dimensione.

# **1. INFORMAZIONI PRELIMINARI SU SEAL**

Questo manuale ha lo scopo di introdurre alla programmazione di SEAL per il prodotto Z-GPRS3.

Maggiori informazioni su SEAL sono presenti nell'help on line di SEAL, maggiori informazioni su Z-GPRS3 sono presenti nel manuale user.

Ogni Blocco funzione dispone di un pulsante di help che punta direttamente alla spiegazione del blocco stesso:

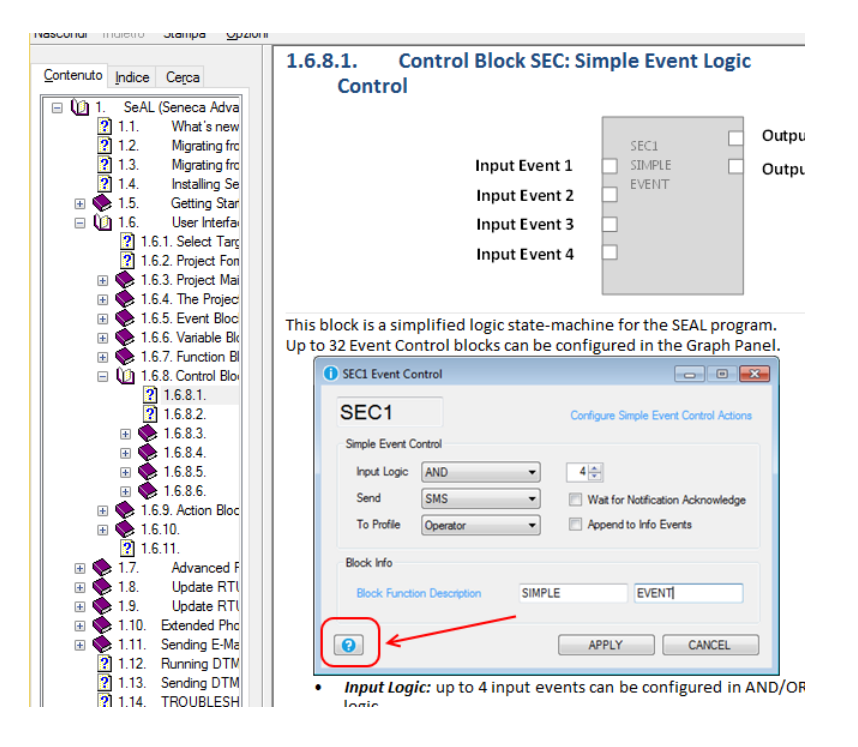

### **1.1. EVENTI – LOGICA – AZIONI**

SEAL (SEneca Advanced Language) è un software di configurazione e di programmazione per le RTU Seneca.

Questo quickstart si riferisce all'uso di SEAL con Z-GPRS3.

SEAL permette di realizzare semplici programmi utilizzando un approccio di tipo:

Eventi, Logiche ed Azioni sono detti **blocchi funzione** e sono interconnessi tra loro con dei collegamenti (fili) creando delle **catene**.

Un esempio di catena è il seguente:

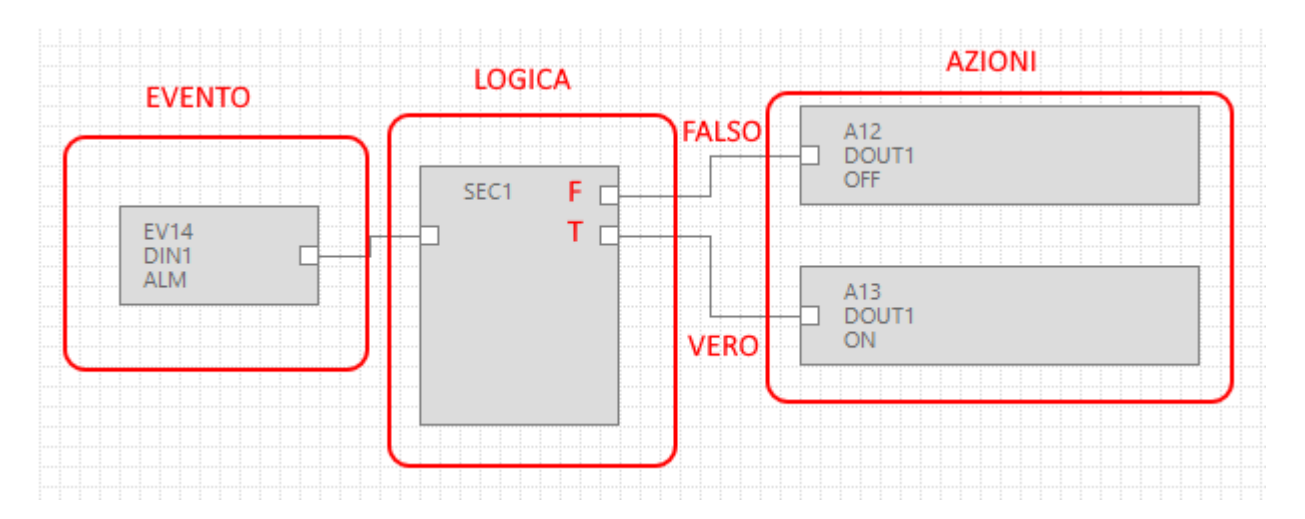

L'evento DIN1 ALM (allarme su ingresso digitale 1) è collegato alla logica di controllo SEC (Simple Event Control), se l'evento è falso (quindi non c'è allarme) viene eseguita l'azione "FALSO" (Non Eccitata l'uscita a relè 1); se l'evento è vero (quindi l'allarme è attivo) viene eseguita l'azione "VERO" (Eccitata l'uscita a relè 1):

### **1.2. EVENTI**

Gli *Eventi* in SEAL si trovano sotto la cartella *Events:* 

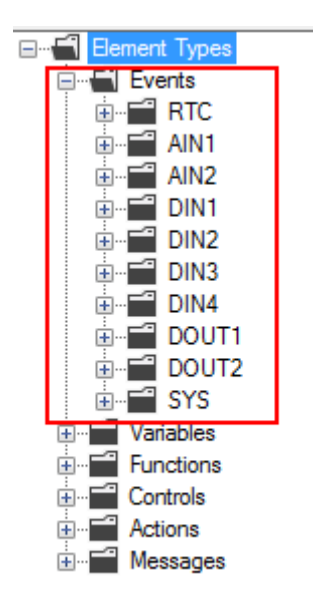

Fanno parte degli eventi: Gli allarmi sugli ingressi analogici (AIN), sui digitali (DIN) etc...

Un evento è solo di tipo booleano (digitale), può quindi essere vero (true) o falso (false).

Oltre agli eventi predefiniti è possibile unire una *variabile* con una *funzione* generando un nuovo *evento*.

In questo esempio si sono definite due variabili modbus "Test\_VAR1" e "Test\_VAR2", se "TEST\_VAR1" > "TEST\_VAR2" viene eseguita l'azione "VERO" cioè viene eccitata l'uscita a relè 1, altrimenti viene eseguita l'azione "FALSO" cioè viene diseccitata l'uscita a relè 1.

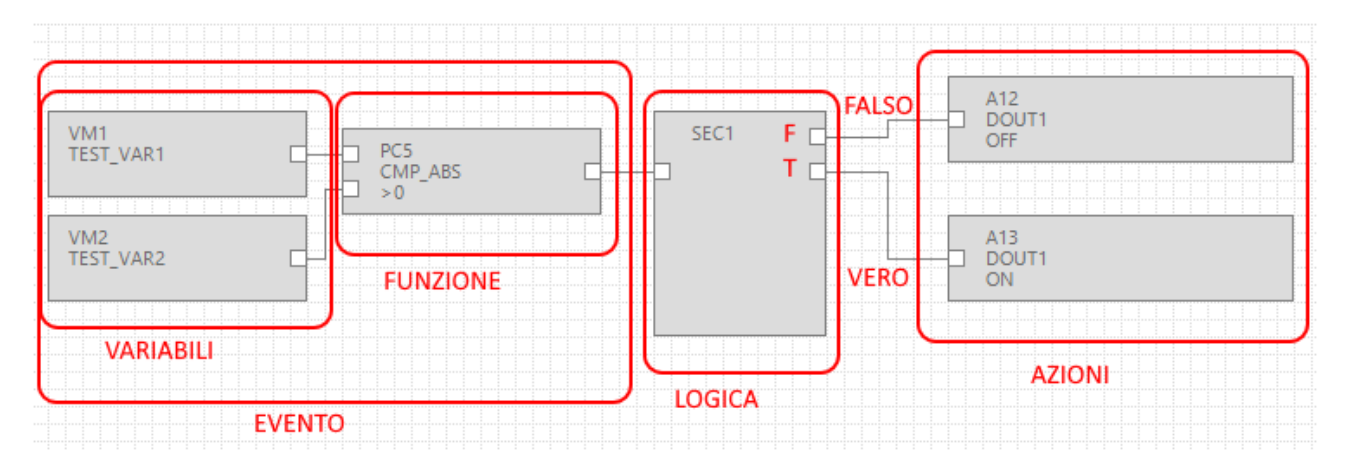

Le variabili connesse con una funzione formano quindi un *evento*.

| ÷=** | Variables | - EVENTS |
|------|-----------|----------|
| ÷=   | Functions | - EVENIS |

# 1.3. LOGICA

La logica permette di selezionare quali azioni debbano essere eseguite se l'evento è vero oppure falso.

I blocchi funzione che eseguono la logica sono nella cartella "Controls":

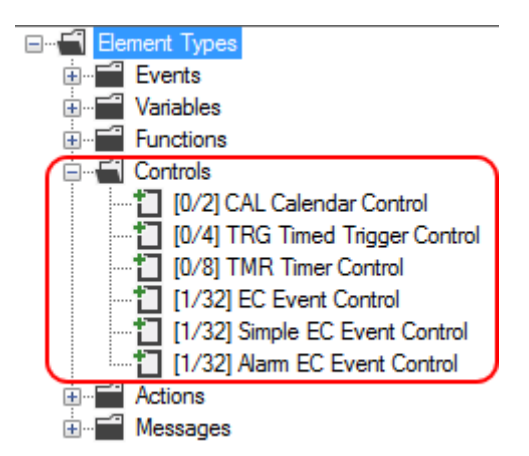

Il numero tra parentesi quadre [xx/yy] ha il seguente significato:

- xx = Numero di blocchi funzione del tipo indicato utilizzati nell'attuale progetto
- yy = Massimo numero di blocchi funzione del tipo indicato utilizzabili

#### 1.3.1. SEC: SIMPLE EVENT CONTROL

Il blocco funzione più utile è il SEC (Simple EC Event Control), come si può vedere è possibile utilizzare un massimo di 32 SEC.

Il SEC esegue una separazione tra l'evento "Falso" e l'evento "VERO":

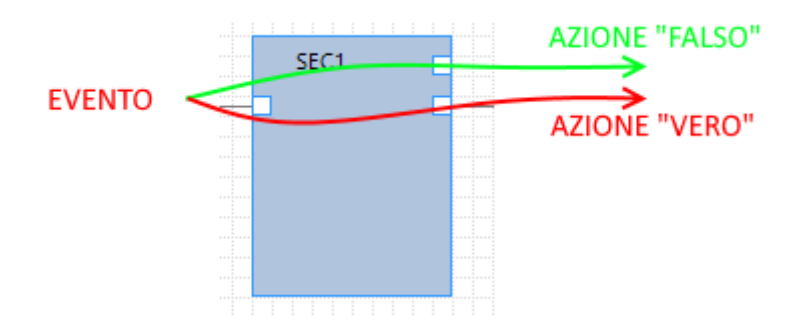

Facendo doppio click sul blocco funzione compaiono le impostazioni del Simple Event Control:

|                | SEC1                 |                                                        |
|----------------|----------------------|--------------------------------------------------------|
| SEC1 Event Co  | ontrol               | – 🗆 X                                                  |
| SEC1           |                      | Configure Simple Event Control Actions                 |
| Simple Event C | ontrol               |                                                        |
| Inputs         | 1+                   | <ul> <li>Output Pad 1</li> <li>Output Pad 2</li> </ul> |
| Input Logic    | AND $\checkmark$     |                                                        |
| Send           | Nothing $\checkmark$ | Wait for Notification                                  |
| To Profile     | $\sim$               | Append Notification to SysLog                          |
| Block Info     |                      |                                                        |
| Block Function | on Description       |                                                        |
| 0              |                      | APPLY CANCEL                                           |

| <ol> <li>SEC1 Event Cor</li> </ol> | ntrol       |        |                  | -        |            | $\times$ |
|------------------------------------|-------------|--------|------------------|----------|------------|----------|
| SEC1                               |             |        | Configure Simple | Event (  | Control Ac | tions    |
| Simple Event Cor                   | ntrol       |        |                  |          |            |          |
| Inputs                             |             | 2 -    | Output Pad       | 1        |            |          |
|                                    |             | - •    | Output Pad       | 2        |            |          |
| Input Logic                        | AND         | $\sim$ |                  |          |            |          |
| Send                               | AND<br>OR   |        | Wait for Notifi  | cation   |            |          |
| To Profile                         |             | $\sim$ | Append Notifi    | cation t | o SysLog   |          |
| Block Info                         |             |        |                  |          |            |          |
| Block Function                     | Description |        |                  |          |            |          |
| 8                                  |             |        | APPLY            |          | CANCEL     |          |

SEC può processare da 1 a 4 ingressi (Inputs), nel caso > 1 è possibile scegliere l'input logic:

Cioè gli eventi in ingresso devono essere tutti veri (AND) oppure basta sia vero solo uno (OR).

E' possibile associare l'invio di messaggi di testo o chiamate audio con "Send":

| <ol> <li>SEC1 Event Control</li> </ol>               | - 🗆 🗙                                  |
|------------------------------------------------------|----------------------------------------|
| SEC1                                                 | Configure Simple Event Control Actions |
| Simple Event Control                                 |                                        |
| Inputs 1                                             | Output Pad 1                           |
|                                                      | Output Pad 2                           |
| Input Logic $$ AND $$ $\sim$                         |                                        |
| Send Nothing ~                                       | Wait for Notification                  |
| To Profile Nothing<br>Audio Call<br>Audio Call + SMS | Append Notification to SysLog          |
| Bock Info Audio Call + Email<br>SMS<br>Email         |                                        |
| Block Function SMS + Email                           |                                        |
| SMS + Http Post                                      |                                        |
| 0                                                    | APPLY CANCEL                           |

Se si vuole che gli eventi compiano nell'event logger spuntare il ckeckbox "Appen Notification to Syslog".

# **1.4. AZIONI**

Le azioni sono disponibili in SEAL nella cartella Actions:

| Element Types          |
|------------------------|
| Events                 |
| 🗄 🖬 Variables          |
| Functions              |
| Controls               |
| Actions                |
| 🗄 🖬 Extended Variables |
|                        |
|                        |
| 🕀 🖬 DIN3               |
|                        |
| i ⊡… 🚰 DOUT1           |
| i ⊡… 🖬 DOUT2           |
| 🖭 🖬 LOG                |
| 🗄 📲 GSM                |
| 😟 🖬 🖬 APP              |
| 庄 🖬 DIN                |
| 🛓 📲 DOUT               |
| 🗼 🗄 🖬 SEC1             |
| Messages               |
|                        |

Sono disponibili Azioni sui contatori, sulle uscite digitali, sui log etc...

L'azione di inviare un messaggio di testo (o una telefonata audio) è considerata un'azione particolare e deve essere gestita tramite i messaggi (Messages) e tramite la configurazione del blocco di logica:

| SEC1 Event Co   | ntrol                                       |        | – 🗆 X                                  |
|-----------------|---------------------------------------------|--------|----------------------------------------|
| SEC1            |                                             |        | Configure Simple Event Control Actions |
| Simple Event Co | ntrol                                       |        |                                        |
| looute          |                                             | 1.     | Output Pad 1                           |
| inputo          |                                             | · •    | Output Pad 2                           |
| Input Logic     | AND                                         | $\sim$ |                                        |
| Send            | Nothing                                     | ~      | Wait for Notification                  |
| To Profile      | Nothing<br>Audio Call<br>Audio Call + SMS   |        | Append Notification to SysLog          |
| Bock Info       | Audio Call + Email<br>SMS<br>Email          |        |                                        |
| Block Function  | SMS + Email<br>Http Post<br>SMS + Http Post |        |                                        |
| 0               |                                             |        | APPLY CANCEL                           |

I Messaggi possono a loro volta essere collegati all'azione vera e propria (che può esserci oppure no).

Per esempio l'invio di un SMS nel caso di superamento di una soglia sull'analogica 1 può essere fatta in questo modo:

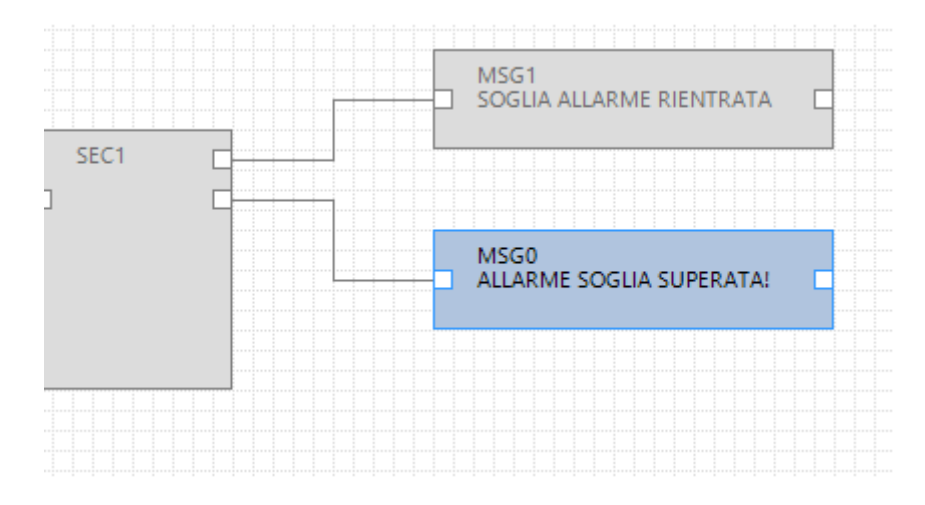

11

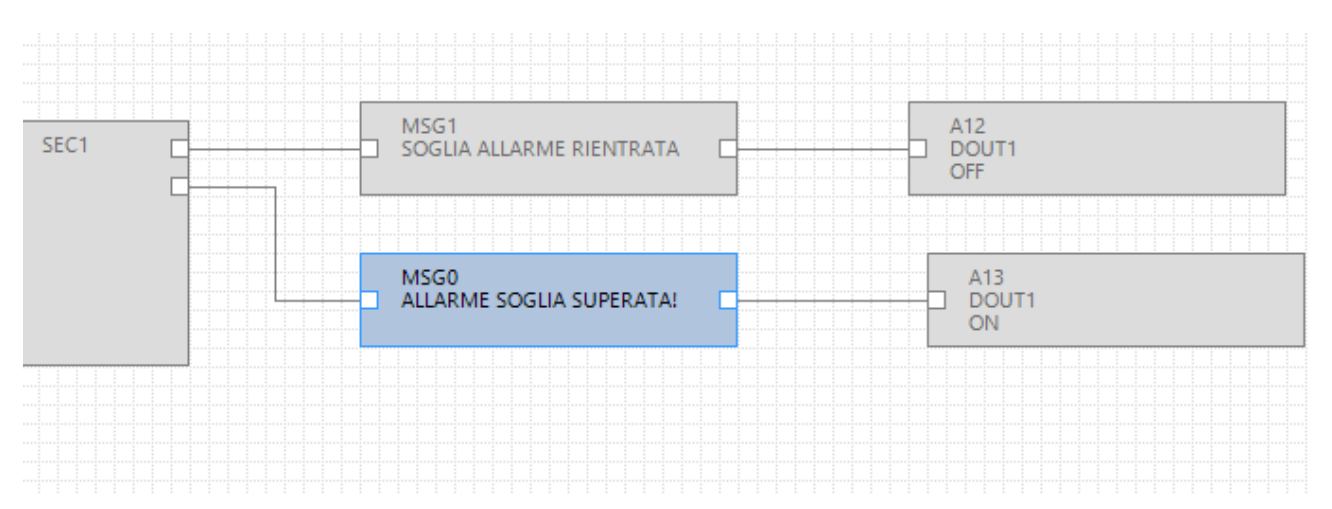

E' anche possibile far seguire ai messaggi il comando dell'uscita digitale 1:

# 2. REALIZZAZIONE E PROGRAMMAZIONE DEL PRIMO PROGETTO SEAL

A titolo di esempio realizziamo passo passo un semplice progetto per Z-GPRS3 il cui scopo è inviare un SMS di allarme nel caso vi sia un cambiamento di stato dell'ingresso digitale 1 (DIN1).

Per prima cosa configuriamo il target scegliendo Z-GPRS3:

| Select Target |                   | Х      |
|---------------|-------------------|--------|
|               | Z-GPRS3           | $\sim$ |
|               | Show All Versions |        |
| 0             | APPLY CANCEL      |        |

Passiamo alla configurazione della SIM card che invierà gli SMS di allarme cliccando sull'icona 🛃

Ora selezioniamo i parametri relativi al nostro operatore telefonico:

| <ol> <li>Modem GSM Configuration</li> </ol> | – 🗆 ×                                     |
|---------------------------------------------|-------------------------------------------|
| GSM Configu                                 | ure Modem GSM/GPRS Services 🗹 Enable      |
| SIM Operator                                |                                           |
| Country                                     | Italy $\sim$                              |
| Operator                                    | TIM 🗸                                     |
| Country Calling Code                        | +39                                       |
| SIM Type<br>Voice O Di                      | ata Only (NOT Sends/Receives Voice Call ) |
| PIN                                         | PIN Code                                  |
| 0                                           | APPLY CANCEL                              |

Ora inseriamo in rubrica il numero di telefono a cui inviare gli SMS cliccando sull'icona

Facciamo doppio click su "Administrator" ed inseriamo il numero telefonico +3912346:

|   | # | Profile       | User Name     |      | Phone N                      | lumber                   | E-Mail     |   |  |
|---|---|---------------|---------------|------|------------------------------|--------------------------|------------|---|--|
|   | 1 | Administrator | Administrator |      |                              |                          |            |   |  |
|   | 2 | Manager       | User1         | 1 A  | dministrator                 | _                        |            | × |  |
|   | 3 | Log Admin     | User2         | -    |                              |                          |            |   |  |
|   | 4 | Alert Admin   | User4         | E    | dit User                     |                          |            |   |  |
|   | 5 | Operator      | User3         |      | ser                          | Administrat              |            |   |  |
| 0 |   | -             | -             | – Pi | escription<br>ofile          | Super Use<br>Administrat | r<br>tor N | ~ |  |
|   |   |               |               | E    | hone Number<br>-Mail Address | +3912346                 |            |   |  |

| aª U | sers     |               |               |              | - 🗆    | × |
|------|----------|---------------|---------------|--------------|--------|---|
| 1    | <b>8</b> |               |               |              |        |   |
|      | #        | Profile       | User Name     | Phone Number | E-Mail |   |
| •    | 1        | Administrator | Administrator | +3912346     |        |   |
|      | 2        | Manager       | User1         |              |        |   |
|      | 3        | Log Admin     | User2         |              |        |   |
|      | 4        | Alert Admin   | User4         |              |        |   |
|      | 5        | Operator      | User3         |              |        |   |
|      |          |               |               |              |        |   |
|      |          |               |               |              |        |   |
|      |          |               |               |              |        |   |
| •    |          |               |               |              | ОК     |   |

Così la configurazione è completa.

Ora è necessario programmare la catena di allarme relativa all'ingresso digitale 1.

Per prima cosa trasciniamo sul progetto l'evento di allarme ovvero il blocco funzione DIN1 ALM:

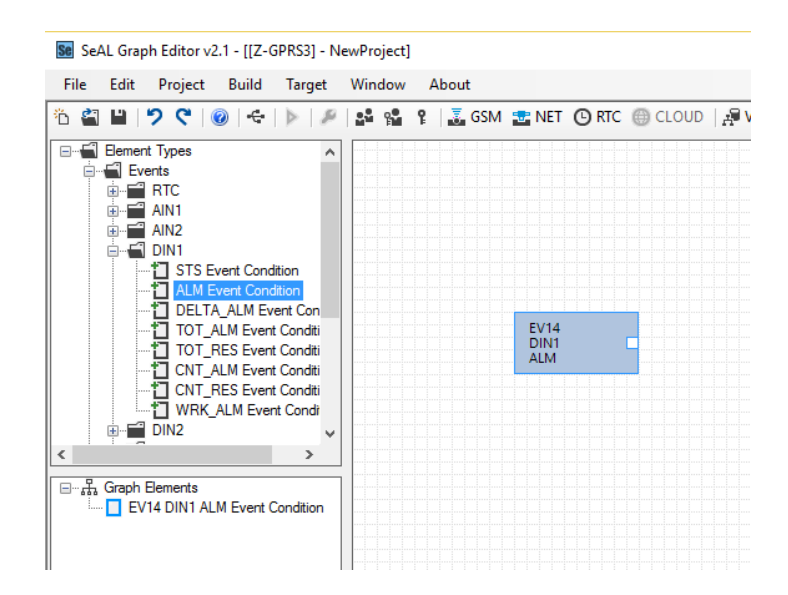

Trasciniamo il blocco funzione di logica Simple Event Control:

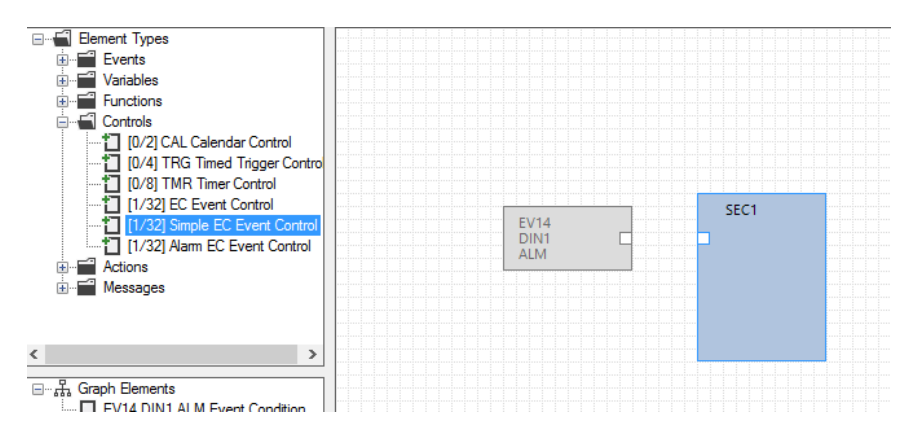

E poi colleghiamo l'evento alla logica in questo modo:

Fare click con il tasto sinistro del mouse sul punto A e mantenendo premuto il pulsante rilasciarlo sul punto B:

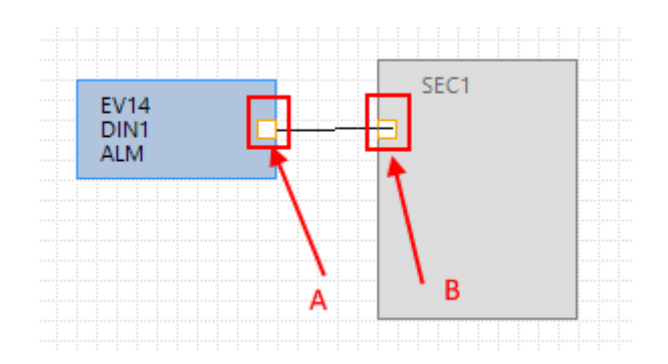

Ora facciamo doppio click sul blocco funzione della logica "SEC1":

Impostiamo su "Send" l'invio "SMS" al profilo Operator.

Il nostro utente essendo Administrator è presente in tutti i profili e quindi riceverà gli SMS:

|              |                              | SEC1 ESEMPIO INVIO SM           | IS Event Control | ×                                                   |
|--------------|------------------------------|---------------------------------|------------------|-----------------------------------------------------|
| EV14<br>DIN1 | SEC1<br>ESEMPIO INVIO<br>SMS | SEC1                            |                  | Configure Simple Event Control Actions              |
| ALM          |                              | Inputs                          | 1                | <ul><li>Output Pad 1</li><li>Output Pad 2</li></ul> |
|              |                              | Input Logic AND                 | $\sim$           |                                                     |
|              |                              | Send SMS<br>To Profile Operator | ×<br>×           | Wait for Notification Append Notification to SysLog |
|              |                              | Block Info                      |                  |                                                     |
|              |                              | Block Function Description      | ESEMF            | PIO INVIO                                           |
|              |                              | 0                               |                  | APPLY CANCEL                                        |
|              |                              |                                 |                  |                                                     |

Ora aggiungiamo le azioni che in questo caso sono messaggi di testo, aggiungiamo i primi due Messages: MSG0 e MSG1:

| 🖮 🖬 Messages 🔥 🔨                |              |               |   |      |  |
|---------------------------------|--------------|---------------|---|------|--|
| MSG0 : Alarm on digital input   |              |               |   |      |  |
| MSG1 : Alarm end on digital     |              |               |   |      |  |
| MSG2 : Alarm on digital input   |              |               |   |      |  |
| MSG3 : Alarm end on digital     |              |               |   |      |  |
| * MSG4 : Alarm on digital input |              |               |   |      |  |
| MSG5 : Alarm end on digital     |              |               |   |      |  |
| MSG6 : Alarm on digital input   |              | SEC1          | M | ISG1 |  |
| MSG7 : Alarm end on digital     |              | ESEMPIO INVIO |   | ц.   |  |
| MSG8 : Alarm on min value a     | EV14<br>DIN1 | SMS           |   |      |  |
| MSG9 : Alarm end min value      | ALM          |               |   |      |  |
| MSG10 : Alarm on low value      |              |               |   |      |  |
| MSG11 : Alarm end low valu      |              |               | N | ISG0 |  |
| MSG12 : Alarm on high value     |              |               |   |      |  |
| * MSG13 : Alarm end high val. 🗸 |              |               |   |      |  |

Facciamo doppio click sui blocchi funzione MSG0 e MSG1 per modificare il test di default con il nostro messaggio. Facciamo attenzione che il SEC1 ha nel pad 1 il caso di evento falso e nel pad 2 il caso di evento vero:

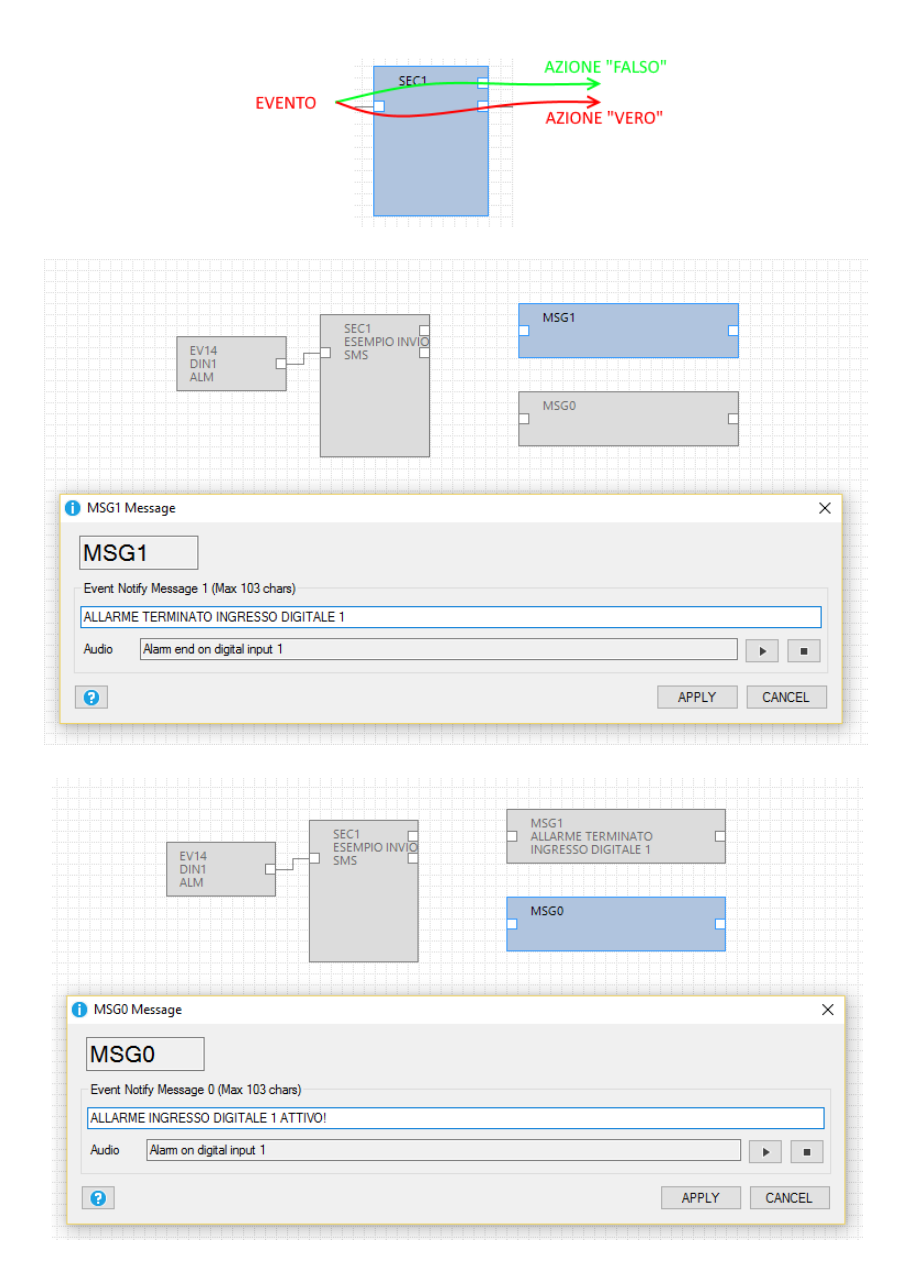

Otteniamo quindi la catena finale collegando il blocco funzione della logica ai due messaggi:

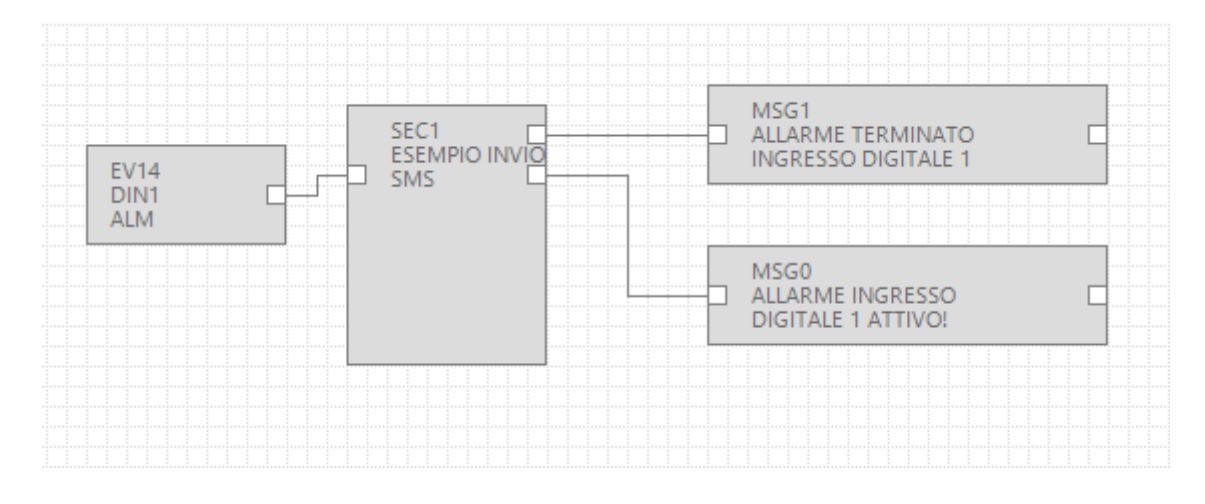

Sia la configurazione che il progetto sono terminati ora è necessario compilare ed inviare il progetto a Z-GPRS3.

Compiliamo verificando che non vi siano errori, per compilare usiamo il menù Build:

| SeAL Graph Editor v2.1 - [[Z-GPRS3] - pirmo esempio] |       |                      |                  |                        |              |       |    |      |
|------------------------------------------------------|-------|----------------------|------------------|------------------------|--------------|-------|----|------|
| File                                                 | Edit  | Project              | Buil             | ld Target              | Window       | About |    |      |
| 16 省                                                 | P   • | 2 6 0                | o <sup>©</sup>   | Generate               |              |       | F5 | CLOU |
|                                                      | Mes   | sages                | $\triangleright$ | Generate ar            | nd Send to R | TU    | F6 |      |
|                                                      | 1     | MSG0 "AL<br>MSG1 "AL | LARM<br>LARM     | E INGRES:<br>E TERMIN. |              |       |    |      |

| #   | Level | Facility | Message                                  |
|-----|-------|----------|------------------------------------------|
| 226 | Debug | Element  | SEC1 cfg.ev.ctrl.0.op.3.msk = 0x00000000 |
| 227 | Debug | Element  | SEC1 cfg.ev.ctrl.0.op.3.equ = 0x00       |
| 228 | Debug | Element  | SEC1 cfg.ev.ctrl.0.op.4.flags = 0x00     |
| 229 | Debug | Element  | SEC1 cfg.ev.ctrl.0.op.4.msk = 0x00000000 |
| 230 | Debug | Element  | SEC1 cfg.ev.ctrl.0.op.4.equ = 0x00       |
| 231 | Debug | Element  | SEC1 cfg.ev.ctrl.0.op.5.flags = 0x00     |
| 232 | Debug | Element  | SEC1 cfg.ev.ctrl.0.op.5.msk = 0x00000000 |
| 233 | Debug | Element  | SEC1 cfg.ev.ctrl.0.op.5.equ = 0x00       |
| 234 | Info  | Build    | Time elapsed 0:0:0.128                   |

La compilazione non ha segnalato errori.

Ora possiamo inviare il progetto a Z-GPRS3 collegando il cavo USB, ed effettuando la connessione con "Connect":

| Se Se             | Se SeAL Graph Editor v2.1 [UNDEF TARGET] |     |                     |                      |    |  |
|-------------------|------------------------------------------|-----|---------------------|----------------------|----|--|
| File              | Ed                                       | lit | Target Window About |                      |    |  |
|                   |                                          |     | € Co                | nnect                | F4 |  |
|                   | •                                        |     | <b>≯¦</b> Co        | onvert Phonebook CSV |    |  |
| Open Audio Editor |                                          |     |                     |                      |    |  |

| 🗢 USB RTU C | connection       |                          |
|-------------|------------------|--------------------------|
| Connection  |                  |                          |
| Connection  | port             | M30 - 🔇                  |
|             | <b>V</b>         | Automatic COM Search     |
| RTU Info    |                  |                          |
|             | Connected        |                          |
| 44 S.       | RTU Z-GPRS3      |                          |
|             | FW 0x6200 330.0  | GA 2.0.0.48 Boot 3200    |
|             | APP 27669d2f-590 | 1-4eeb-8084-7478f24b410b |
|             | IMEI 013         |                          |
| x           | MAC C8           |                          |
| 0           | DISCONN          | VECT CLOSE               |

Ora inviamo il progetto con Build -> "Generate and Send to RTU":

| File | Edit   | Project  | Build            | Target      | Window       | About |    |   |
|------|--------|----------|------------------|-------------|--------------|-------|----|---|
| °6 省 | •      | 26       | o <sup>©</sup> ( | Generate    |              |       | F5 | - |
|      | Flomer | at Tunes | Þ (              | Generate ar | nd Send to R | TU    | F6 | ŀ |
|      | Liemei | it Types | _                |             |              |       |    |   |

A questo punto basterà cortocircuitare il morsetto 15 e 13 per far inviare l' SMS di allarme:

"ALLARME INGRESSO DIGITALE 1 ATTIVO"

al numero configurato.

Togliendo il cortocircuito sui morsetti 15 e 13 si otterrà un altro SMS di allarme:

"ALLARME TERMINATO INGRESSO DIGITALE 1"

# 3. CONFIGURAZIONE PASSO PASSO PER L'INVIO DEI FILE DI LOG

Una delle funzioni più utilizzate di Z-GPRS3 è l'invio dei log tramite connessione ad un server.

Per ottenere l'invio dei log non è necessario utilizzare i blocchi funzione, la sola configurazione è sufficiente.

La configurazione di Z-GPRS3 avviene tramite il menù di SEAL.

# **3.1. INVIO DEI LOG CON CONNESSIONE GPRS SU UN SERVER FTP**

#### A) CONFIGURAZIONE DEL MODEM GSM

Se vogliamo inviare i log via modem GPRS clicchiamo sull'icona GSM e poi su "Enable", impostiamo i parametri relativi alla SIM e all'operatore telefonico (inserire anche il PIN della SIM se necessario):

| Modem GSM Configuration | n                  |              |                 | < |
|-------------------------|--------------------|--------------|-----------------|---|
| GSM                     | Configure Modem GS | M/GPRS Servi | ices 🔽 Enable   | ٦ |
| General SMS GPRS        | Advanced           |              | » <sup>[-</sup> |   |
| SIM Operator            |                    |              |                 | 1 |
| Country                 | Italy              |              | $\sim$          |   |
| Operator                | TIM                |              | ~               |   |
| Country Calling Code    | +39                |              |                 |   |
| SIM Type                | O Data Only (NOT   | Sends/Receiv | es Voice Call ) |   |
| PIN                     | 0 2010 011, (10)   |              |                 |   |
| Enable PIN              | PIN Code           |              |                 |   |
|                         |                    | 100111       | 0411051         |   |

Ora configuriamo la connessione ad internet tramite la rete mobile.

Abilitiamo la connessione PPP e i servizi GPRS in modo da ottenere una connessione always on (sempre attiva):

| 🚺 Modem GSM Cor    | figuration    |                | -            |              | ×   |
|--------------------|---------------|----------------|--------------|--------------|-----|
| GSM<br>General SMS | GPRS          | onfigure Modem | GSM/GPRS Sen | rices 🗹 Ena  | ble |
| Enable GPRS        | Service       | Enable PP      | P 🗌 Ena      | ble RTC Sync |     |
| GPRS Access Poi    | nt Name       |                |              |              |     |
| APN                | ibox.tim.it   |                |              |              |     |
| APN Auther         | ntication Req | uired          |              |              |     |
| User Name          |               |                |              |              |     |
| Password           |               |                |              |              |     |
| PPP Authent        | ication Requi | ired           | PAP          | ⊖ CHAP       |     |
| User Name          |               |                |              |              |     |
| Password           |               |                |              |              |     |
| 0                  |               |                | APPLY        | CANCE        | L   |

Inseriamo l'APN (in questo caso pubblico) indicato nel contratto telefonico (in questo caso ibox.tim.it) e poi l'autenticazione PAP (verificare con l'operatore telefonico i parametri corretti).

#### B) CONFIGURAZIONE DELLA PORTA ETHERNET

Ora dobbiamo configurare il gateway che è in comune con la periferica ethernet:

| ر<br>۲ | About 🖌 🖉        | 🕑 RTC 🌐 CL     | .oud   🚑 var 🍯                         | 🖥 LOG 🛞 /                  | APP 💈 SYS     |
|--------|------------------|----------------|----------------------------------------|----------------------------|---------------|
|        | NET Network Cont | iguration      | Configure TO                           |                            | □ X<br>Enable |
|        | General Web/FT   | P Server Mo    | dbusServer Clie                        | nt Services                |               |
|        | Enable DHCP      |                | IP address<br>Subnet mask              | 192.168.1.1<br>255.255.0.0 | 01            |
|        | Gateway          | G              | ateway IP Address                      | 192.168.1.1                |               |
|        |                  | DNS: use 0.0.0 | DNS IP Address<br>.0 for takes DNS fro | 8.8.8.8<br>m Gateway       |               |
|        |                  |                |                                        |                            | CANCEL        |

Impostare la porta ethernet ed il DNS come da figura.

#### ATTENZIONE!

Se l'APN del contratto è di tipo non pubblico la SIM tipicamente non può accedere ad internet. Per questo motivo è necessario inserire un DNS raggiungibile (quindi non 8.8.8.8).

Andiamo a configurare i servizi client:

| 1 NET Network Configuration                  |                              | – 🗆 X                   |
|----------------------------------------------|------------------------------|-------------------------|
| NET           General         Web/FTP Server | Configure TC<br>ModbusServer | CP-IP Services I Enable |
| NTP Client                                   |                              |                         |
| Enable NTP Client                            | NTP1 IP Address              | 193.204.114.232         |
|                                              | NTP2 IP Address              | 193.204.114.233         |
| PING Client                                  |                              |                         |
| Easthia BING Chaole                          | PING1 IP Address             | 8.8.8.8                 |
|                                              | PING2 IP Address             | 0.0.0.0                 |
|                                              |                              |                         |
| U                                            | ATE                          | CANCLE                  |

Per prima cosa impostiamo gli NTP server (Network Time Protocol) per mantenere la sincronizzazione della data/ora.

#### ATTENZIONE!

Se l'APN del contratto è di tipo non pubblico la SIM tipicamente non può accedere ad internet. Per questo motivo è necessario inserire un server NTP raggiungibile interno alla rete privata (gli indirizzi impostati si trovano su internet e quindi vanno modificati).

Impostiamo anche un PING check ovvero un indirizzo IP che viene utilizzato da Z-GPRS3 per verificare che la connessione internet sia attiva, impostiamo ad esempio lo stesso server del DNS impostato in precedenza (8.8.8.8).

#### ATTENZIONE!

Se l'APN del contratto è di tipo non pubblico la SIM tipicamente non può accedere ad internet. Per questo motivo è necessario inserire un indirizzo su cui eseguire il PING raggiungibile (ad esempio un Gateway interno).

C) CONFIGURAZIONE DELL'OROLOGIO

Impostiamo ora la configurazione dell'orologio e del calendario con l'icona ORTC.

Per prima cosa configuriamo il fuso orario e impostiamo il passaggio automatico all'ora legale (Daylight Saving Time):

| <ol> <li>RTC Real Time Clock Configuration</li> </ol> | – 🗆 X                     |
|-------------------------------------------------------|---------------------------|
| RTC<br>General Clock Synchronization Sunrise/Su       | Configure Real Time Clock |
| Time Zone                                             |                           |
| Ignore Time Zone Add Offs                             | et 0 🔶 1/4 Hour           |
| (UTC+01:00) Amsterdam, Berlino, Berna, Roma,          | Stoccolma, Vienna         |
| Daylight Saving Time                                  |                           |
| Enable Daylight Saving Time Calculation               | Not Synchronized          |
|                                                       |                           |
| 0                                                     | APPLY CANCEL              |

Impostiamo la sincronizzazione della data-ora una volta al giorno (Daily):

| <ol> <li>RTC Real Time Clock Configuration</li> </ol>                    | -        |             | ×     |
|--------------------------------------------------------------------------|----------|-------------|-------|
| General Clock Synchronization Sunrise/Sunset                             | Configur | e Real Time | Clock |
| Periodic Synchronization                                                 |          |             |       |
| 🔿 None 💿 Daily 🔿 Weekly                                                  | O Month  | hly         |       |
| Manual Synchronization                                                   |          |             |       |
| Synchronize with PC Clock     Synchronize To     gio 30/06/2016 16:07:57 |          |             |       |
| APPI                                                                     | LY       | CANCE       | L     |

Ora dobbiamo selezionare come inviare i file di log: via EMAIL oppure via FTP, non è possibile selezionare entrambe le modalità.

D) CONFIGURAZIONE DELL' INVIO DEI FILE SU SERVER FTP

Clicchiamo sull'icona 🜐 CLOUD.

Per l'invio dei file di log via FTP è necessario prima di tutto definire il nome della RTU (sarà la prima parte del file csv inviato) e spuntiamo l'invio dei file ad un server FTP:

| <ol> <li>CLOUD Clouding Services Configuration</li> </ol>       | - 🗆 X                    |
|-----------------------------------------------------------------|--------------------------|
| CLOUD Con General SMTP Client FTP Client HTTP Client            | figure Cloud Connections |
| RTU Name FTPLogDemo                                             |                          |
| Internet Connection O ETH Only O GSM/GPRS Only O GSM/GPRS Backs | ip () PPP + ETH          |
| ☑ Enable FTP Upload to Server                                   | ver                      |
| Enable HTTP Post                                                |                          |
| IP-Camera Folder IP-Camera File Max Size 1000                   |                          |
| APPLY                                                           | CANCEL                   |

i file saranno riconoscibili nell'FTP server poiché del tipo:

FTPLogDemo\_20160704123345.csv

Impostiamo ora l'account di connessione al server FTP:

| 1 CLOUD Clouding Services Configuration - 🗆 🗙                                |
|------------------------------------------------------------------------------|
| CLOUD Configure Cloud Connections General SMTP Client FTP Client HTTP Client |
| FTP Client                                                                   |
| FTP Remote Server Address Itp.demo.com Port 21                               |
| Authentication Required User Name demo Password demo                         |
| ftp://ftp.demo.com:21/                                                       |
| Upload Folder                                                                |
| Disabled                                                                     |
| Download Folder                                                              |
| Add IMEI to Folders Add MAC to Folders Add RTU Name to Folders               |
| APPLY CANCEL                                                                 |

Nell'esempio abbiamo impostato un ftp server di esempio "ftp.demo.com" e l'account con USER e PASSWORD impostate entrambe a "demo".

Impostare l'indirizzo e le user/password relative al vostro sistema.

"Upload Folder" è da utilizzare se nel server sono presenti più cartelle, lasciandolo vuoto Z-GPRS3 scriverà nella cartella principale.

# ATTENZIONE!

### LA CARTELLA SU CUI Z-GPRS3 ANDRA' A SCRIVERE I FILE DEVE GIA' ESISTERE!

Per installare in un PC un server FTP fare riferimento alla guida all'installazione di Filezilla Server disponibile sul sito Seneca.

### E) CONFIGURAZIONE DELLE VARIABILI ESTESE (SU MODBUS RTU)

Ora è possibile definire quali variabili aggiungere oltre a quelle disponibili a bordo di Z-GPRS3, per fare questo cliccare sull'icona <sup>AVAR</sup>:

| Extended Variables Configuration | ×                            |
|----------------------------------|------------------------------|
| VAR                              | Configure Extended Variables |
| ⊡                                | Add Modbus TCP/IP Server     |
| PRT1                             | Add Modbus TCP/IP Bridge     |
|                                  | Add Module                   |
|                                  | Add Request                  |
|                                  | Remove Request               |
|                                  | Remove All Request           |
|                                  | Add Variable                 |
|                                  | Remove Variable              |
|                                  | Remove All Variables         |
|                                  | Settings                     |
|                                  | ОК                           |

E' possibile estendere le variabili a bordo di Z-GPRS3 utilizzando una connessione seriale con il protocollo Modbus RTU oppure tramite ethernet con il protocollo Modbus TCP-IP (massimo 100 variabili).

Maggiori informazioni sul protocollo Modbus sono disponibili qui:

http://modbus.org/specs.php

A titolo di esempio configuriamo la lettura di 3 variabili modbus di un inverter connesso alla porta RS485 numero 1:

Aggiungiamo quindi un nuovo modulo slave sulla porta RS485 a morsetto (PRT2):

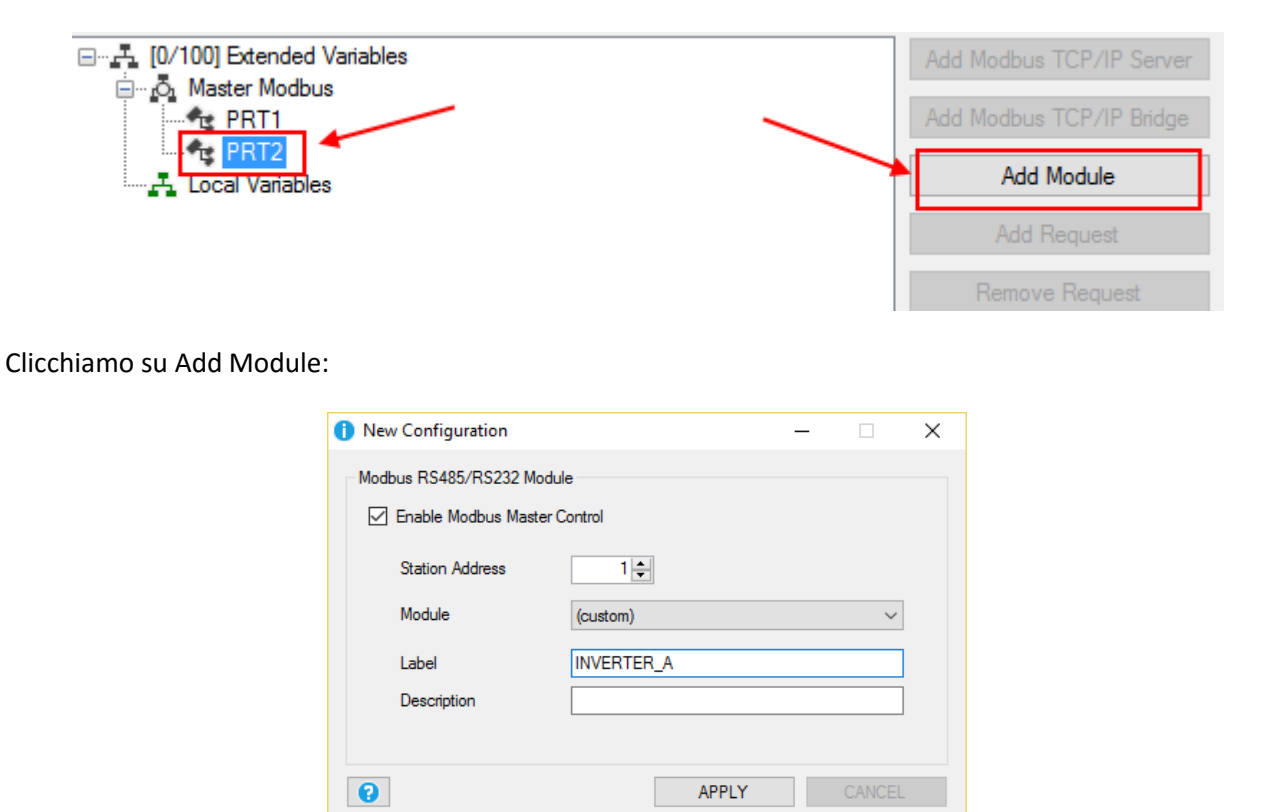

Inseriamo lo station address 1 e clicchiamo su APPLY:

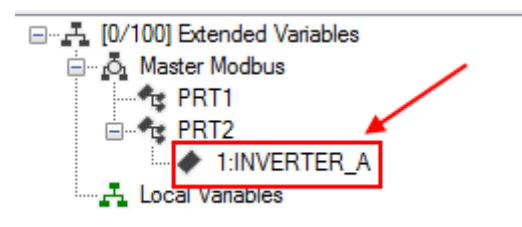

Ora l'inverter è connesso alla porta PRT2.

Dobbiamo ora inserire gli indirizzi delle variabili da loggare, dalla documentazione dell'inverter ricaviamo gli indirizzi delle correnti delle 3 stringhe:

| ADR<br>(DEC) | Description/Number code                               | CNT<br>(WORD) | Type | Format | Access |
|--------------|-------------------------------------------------------|---------------|------|--------|--------|
| 30057        | Serial number [Serial Number]                         | 2             | U32  | RAW    | RO     |
|              | Operating state [Mode]:                               |               |      |        |        |
|              | 309 = Operation                                       | /             |      |        |        |
| 30241        | 455 - Warning                                         | 2             | U32  | ENUM   | RO     |
|              | 1392 = Error                                          |               |      |        |        |
|              | 1470 = Disturbance                                    |               |      |        |        |
| 30245        | SMU ID [SSMId]                                        | 2             | U32  | FIXO   | RO     |
| 31793        | String current of string 1 of a SMU/SMID (A) [CurCh1] | 2             | \$32 | FIX3   | RO     |
| 31795        | String current of string 2 of a SMU/SMID (A) [CurCh2] | 2             | \$32 | FIX3   | RO     |
| 31797        | String current of string 3 of a SMU/SMID (A) [CurCh3] | 2             | \$32 | FIX3   | RO     |

Purtroppo non esiste una numerazione univoca nel modbus quindi è necessario capire se il registro modbus 30001 è quello ad offset 0 oppure ad offset 1.

Leggendo la documentazione si nota che il primo registro disponibile è il 30001 che è quindi ad offset 0:

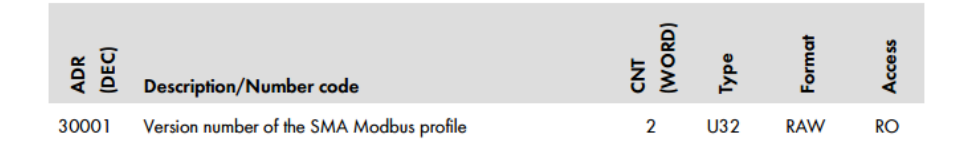

Inseriamo quindi direttamente gli indirizzi che ci interessano selezionando l'inverter e cliccando su Add Request:

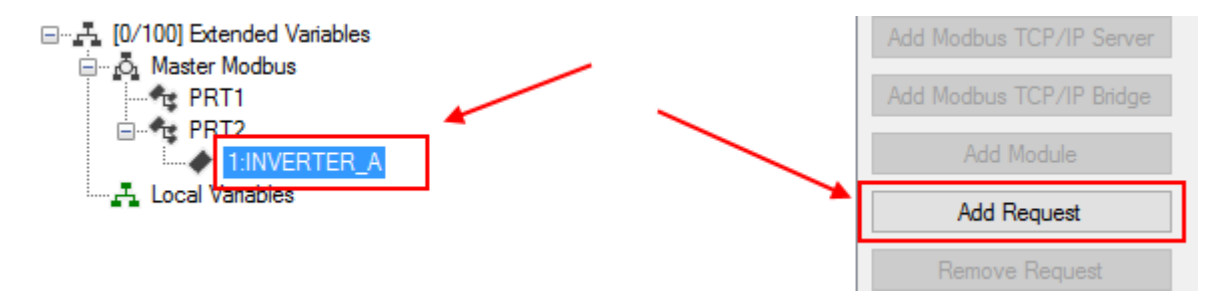

A questo punto inseriamo la prima variabile compilando i dati secondo la documentazione dell'inverter, indirizzo 31793 (offset registro 1792), 2 registri modbus consecutivi (32 bit) e tipo di dato Signed 32 (intero con segno a 32 bit):

| 🚹 New C | onfiguration                    |                           | _                   |        | × |  |
|---------|---------------------------------|---------------------------|---------------------|--------|---|--|
| Modbus  | External Variable               |                           |                     |        |   |  |
| 🗹 En    | able Modbus Master Re           | quest                     |                     |        |   |  |
| R       | agistar                         | (outom)                   |                     | ~      |   |  |
| 1=      | abal                            | (custom)                  |                     | ·      |   |  |
| De      | Description New Custom Register |                           |                     |        |   |  |
| M       | Modeus Access                   |                           |                     |        |   |  |
| 140     |                                 | Inputnegister             |                     | Ŷ      |   |  |
| Re      | egister Address                 | 31793                     | -                   | 1792   |   |  |
| Da      | ata Type                        | S32                       |                     | $\sim$ |   |  |
|         |                                 | Most Significative Word F | irst                |        |   |  |
|         |                                 | Swap Modbus Register B    | ytes                |        |   |  |
|         |                                 | Write Single Register     |                     |        |   |  |
|         | Starting Value                  | 0                         |                     |        |   |  |
| Va      | alue Units                      | A Decimal                 | Places              | 0 📤    |   |  |
|         |                                 |                           |                     |        |   |  |
|         |                                 | Add Bit Functions To Fast | t Comman            | ds     |   |  |
|         |                                 |                           | ,                   |        |   |  |
| Co      | ontrol Action                   | Read                      |                     | $\sim$ |   |  |
| Ap      | oply Filter                     | (none)                    |                     | ~ [    | 7 |  |
| Po      | oll Time                        | 0.                        | 1 <mark>‡</mark> Se | conds  |   |  |
|         |                                 | _                         |                     |        |   |  |
| No      | D-Answer Function               | Zero                      |                     | ~      |   |  |
| 0       |                                 | APPLY                     |                     |        | - |  |

Si noti come sia stato flaggato che la parte più significativa del registro si trova nel primo registro:

REGISTRO 31793 PARTE PIU' SIGNIFICATIVA

#### REGISTRO 31794 PARTE MENO SIGNIFICATIVA

Il nome della variabile (tag) che avrà nel datalogger sarà "Current String1"

Confermiamo ed ora abbiamo aggiunto il nostro registro:

| Extended variables Configuration | x                                                    |
|----------------------------------|------------------------------------------------------|
| VAR                              | Configure Extended Variables                         |
|                                  | Add Modbus TCP/IP Server<br>Add Modbus TCP/IP Bridge |
|                                  | Add Module<br>Add Request                            |
|                                  | Remove Request<br>Remove All Request                 |
|                                  | Add Variable                                         |
|                                  | Remove Variable<br>Remove All Variables              |
|                                  | Settings                                             |

Aggiungiamo allo stesso modo le altre 2 variabili:

| Extended Variables Configuration   | ×                            |
|------------------------------------|------------------------------|
| VAR                                | Configure Extended Variables |
| Stended Variables                  | Add Modbus TCP/IP Server     |
| ⊡…no Master Modbus                 | Add Modbus TCP/IP Bridge     |
| i⊟••e PRT2<br>i⊟•• 1:INVERTER_A    | Add Module                   |
|                                    | Add Request                  |
| I:INVERTER_A 31797:Current String3 | Remove Request               |
|                                    | Remove All Request           |
|                                    | Add Variable                 |
|                                    | Remove Variable              |
|                                    | Remove All Variables         |
|                                    | Settings                     |
|                                    | ОК                           |

Le variabili estese sono terminate.

# F) CONFIGURAZIONE DEL LOGGER

Andiamo ora a definire i parametri del logger cliccando sull'icona I COG :

Si vogliono loggare solo i dati quindi NON configuriamo il log eventi:

| slog/Event Logs            |                   |                     |             |                  |
|----------------------------|-------------------|---------------------|-------------|------------------|
| Enable Eve                 | ent Report 🗹 E    | nable Diagnostic Lo | gs          | Enable Info Logs |
| Notification               | P                 | ost to HTTP         | Send SMS    | Send Email       |
| port File                  |                   |                     |             |                  |
| Daily                      | Send Report After | (hh:mm:ss)          | 0 ÷         | 0 🗘 15 🗘 Time    |
| Weekly                     |                   |                     | NED 🔿 THU   | O FRI O SAT      |
|                            | Send Report After | (hh:mm:ss)          | 0           | 0 🔹 🛛 🗘 Time     |
| O Monthly                  | Send Report After | 0 🔹 Days            | 0 ‡         | 0 🌩 🛛 🗘 Time     |
| <ul> <li>Yearly</li> </ul> | Send Report After | 0 🔹 Days            | 0 ‡         | 0 💠 🛛 🗘 Time     |
| Notification               |                   | Send Email          | Send to ETP | Save in SD Car   |

Diversamente configuriamo il Data Logger:

| an Control Confin           | untion                                          |
|-----------------------------|-------------------------------------------------|
| .og Control Configi         | uration                                         |
| LOG                         | Configure Event and Data Logger 🗹 Enable        |
| Event Logger Da             | ata Logger Variables                            |
| Data Logs                   |                                                 |
| 🗹 Enable Da                 | ta Log Every 1 🔹 Minutes                        |
| Notification                | Post to HTTP Send SMS Send Email                |
| Report File                 |                                                 |
| Periodic                    | Send Report After 0 - Seconds Every 5 - Minutes |
| O Daily                     | Send Report After (hh:mm:ss)                    |
| Weekly                      | O SUN O MON O TUE O WED O THU O FRI O SAT       |
| <ul> <li>Monthly</li> </ul> | Send Report After 0 + Days 0 + 0 + Time         |
| ○ Yearly                    | Send Report After 0 - Days 0 - 0 - Time         |
| Notification                | Send SMS Send Email Send to FTP Save in SD Card |
|                             | Send Log Report On Stop Command                 |
| 0                           |                                                 |
|                             | AFFLI CANCEL                                    |

Effettuiamo l'acquisizione delle variabili ogni 1 minuto e inviamo il file di Notifica con il report ogni 5 minuti.

Spuntiamo il flag con l'invio su FTP.

Ora possiamo definire quali variabili debbano finire nel datalogger con la sezione "Variables":

Inizialmente nessuna variabile viene loggata, spuntiamo quindi le 3 variabili dell'inverter:

| ventil  | ogger | Data Logger Variables                   |      |         |        |              |   |
|---------|-------|-----------------------------------------|------|---------|--------|--------------|---|
| VOIIL I | #     | Variable                                | Туре | Log     | Unit   | Log          |   |
|         | 23    | DIN2 TOT                                | S32  | TOT2    | Pulses |              | 1 |
|         | 24    | DIN2 CNT                                | S32  | CNT2    | Pulses |              |   |
|         | 25    | DIN2 WRK                                | S32  | WRK2    | Sec    |              | 1 |
|         | 26    | DIN3 DELTA                              | S32  | DELTA3  | Pulses |              | 1 |
|         | 27    | DIN3 TOT                                | S32  | TOT3    | Pulses |              | 1 |
|         | 28    | DIN3 CNT                                | S32  | CNT3    | Pulses |              | 1 |
|         | 29    | DIN3 WRK                                | S32  | WRK3    | Sec    |              | 1 |
|         | 30    | DIN4 DELTA                              | S32  | DELTA4  | Pulses |              |   |
|         | 31    | DIN4 TOT                                | S32  | TOT4    | Pulses |              | 1 |
|         | 32    | DIN4 CNT                                | S32  | CNT4    | Pulses |              |   |
|         | 33    | DIN4 WRK                                | S32  | WRK4    | Sec    |              |   |
|         | 34    | PRT2 1:INVERTER_A 31793:Current String1 | S32  | Current | А      | ⊵⋫           |   |
|         | 35    | PRT2 1:INVERTER_A 31795:Current String2 | S32  | Current | А      | $\checkmark$ |   |
| 1       | 36    | PRT2 1:INVERTER_A 31797:Current String3 | S32  | Current |        |              |   |

E qualche variabile interna a Z-GPRS3, tensione di alimentazione esterna, stato degli ingressi digitali e livello del segnale GSM in dBm:

| Event | Logger | Data Logger Variables |      |           |       | 1   |
|-------|--------|-----------------------|------|-----------|-------|-----|
|       | #      | Variable              | Туре | Log Label | Unit  | Log |
|       | 1      | SYS POW               | BOOL | POW       | State |     |
|       | 2      | SYS VBAT              | BOOL | VBAT      | State |     |
|       | 3      | DIN1 DIN              | BOOL | DIN1      | State |     |
|       | 4      | DIN2 DIN              | BOOL | DIN2      | State |     |
|       | 5      | DIN3 DIN              | BOOL | DIN3      | State |     |
|       | 6      | DIN4 DIN              | BOOL | DIN4      | State |     |
|       | 7      | DOUT1 DOUT            | BOOL | DOUT1     | State |     |
|       | 8      | DOUT2 DOUT            | BOOL | DOUT2     | State |     |
| 1     | 9      | GSM DBM               |      |           |       |     |

La configurazione è terminata.

### 3.2. INVIO DEI LOG CON CONNESSIONE GPRS SU UN SERVER SMTP (EMAIL)

L'invio dei file di log via email è realizzato seguendo i punti definiti nel capitolo 3.1 tranne per i seguenti punti:

- A) vedi capitolo 3.1
- B) vedi capitolo 3.1
- C) vedi capitolo 3.1
- D) CONFIGURAZIONE DELL' INVIO DEI FILE SU SERVER SMTP (EMAIL)

Clicchiamo sull'icona 🌐 CLOUD.

Clicchiamo sull'icona 🜐 CLOUD.

Per l'invio dei file di log via FTP è necessario prima di tutto definire il nome della RTU (sarà la prima parte del file csv inviato) e spuntiamo l'invio dei file ad un server Mail (SMTP):

| CLOUD Clouding Servic        | es Configuration   |                     | -            |             | ×     |
|------------------------------|--------------------|---------------------|--------------|-------------|-------|
| CLOUD<br>General SMTP Client | FTP Client HTT     | P Client            | Configure Cl | oud Connec  | tions |
| RTU Name                     | MailLogDemo        |                     |              |             |       |
| Internet Connection          | ) GSM/GPRS Only    | ⊖ GSM/GPRS Ba       | ackup 🖲      | ) PPP + ETI | н     |
| 🗹 Enable E-Mail Notifi       | cation (SMTP)      |                     |              |             |       |
| Enable FTP Upload            | to Server 🗌 Enable | e FTP Download from | Server       |             |       |
| Enable HTTP Post             |                    |                     |              |             |       |
| IP-Camera Folder             |                    |                     |              |             |       |
| IP-Camera File Max Size      | 1000               | KBytes              |              |             |       |
| 0                            |                    | APPLY               |              | CANCEL      |       |

i file saranno riconoscibili nell'allegato poiché del tipo:

FTPLogDemo\_20160704123345.csv

Impostiamo ora l'account di connessione al server SMTP.

Per prima cosa impostiamo l'indirizzo EMAIL di Z-GPRS3 (nell'esempio <u>test@zgprs3.com</u>), il server SMTP, lo user name e la password per accedere alla email.

| CLOUD Clouding Services Configuration                               | n           | _              |           | ×     |
|---------------------------------------------------------------------|-------------|----------------|-----------|-------|
| General SMTP Client FTP Client                                      | HTTP Client | Configure Clou | ud Connec | tions |
| RTU E-Mail Address test@zgg                                         | ors3.com    |                |           |       |
| Mobile (GSM-GPRS)                                                   |             |                |           |       |
| Outgoing E-Mail Server Address                                      |             | Port 25        | ×         |       |
| Authentication Required                                             | User Name   |                |           |       |
| Protect Connection (SSL)                                            | Password    |                |           |       |
| Internet (PPP/ETH TCP-IP)<br>Outgoing E-Mail Server Address smtp.gp | ors3.com    | Port 25        | ÷         |       |
| Authentication Required                                             | User Name   | test           |           |       |
| Protect Connection (SSL)                                            | Password    | test           |           |       |
| 0                                                                   | AP          | PLY            | CANCEL    |       |

### ATTENZIONE!

IMPOSTANDO UNA CONNESSIONE PPP (ALWAYS ON) Z-GPRS3 PUO' INVIARE EMAIL SOLO VERSO SMTP SERVER PRIVI DI CRITTAGGIO SSL (AD ESEMPIO NON E' POSSIBILE USARE COME SERVER GMAIL).

I SERVER SMTP PRIVI DI CRITTAGGIO PUBBLICI SONO ATTUALMENTE POCHI. UTILIZZARE UN SERVER SMTP AZIENDALE OPPURE INSTALLARNE UNO (AD ESEMPIO HMAIL SERVER PER WINDOWS). FARE RIFERIMENTO ALLA GUIDA PASSO PASSO PER L'INSTALLAZIONE DI HMAIL SERVER.

### ATTENZIONE!

E' POSSIBILE INVIARE EMAIL CON SSL DISABILITANDO LA CONNESSIONE PPP, FARE RIFERIMENTO AL CAPITOLO 4.

#### ATTENZIONE!

SENECA SCONSIGLIA DI INVIARE FILE DI LOG VIA EMAIL UTILIZZANDO SERVER PUBBLICI POICHE' Z-GPRS3 PUO' ESSERE CONSIDERATO UNO SPAMMER E PUO' VENIRE BLOCCATO L'ACCESSO AL SERVER.

- E) Vedi capitolo 3.1
- F) CONFIGURAZIONE DEL LOGGER

Andiamo ora a definire i parametri del logger cliccando sull'icona 💣 LOG :

Si vogliono loggare solo i dati quindi NON configuriamo il log eventi:

| iyslog/Event Log            | s                 |                             |             |            |               |
|-----------------------------|-------------------|-----------------------------|-------------|------------|---------------|
| Notification                | ent Report 🛛 🖸    | lost to HTTP                | s Send SMS  | Send Em    | iail          |
| Report File                 |                   |                             |             |            |               |
| Daily                       | Send Report After | (hh:mm:ss)                  | 0 ‡         | 0 💠 🛛 15 🌩 | Time          |
| Weekly                      | SUN OMOI          | N () TUE () W<br>(hh:mm:ss) |             |            | ) SAT<br>Time |
| <ul> <li>Monthly</li> </ul> | Send Report After | 0 🔺 Days                    |             |            | Time          |
| Yearly                      | Send Report After | 0 🔺 Days                    | 0 ‡         | 0 -        | Time          |
| Notification                |                   | Send Email                  | Send to FTP | Save in S  | D Card        |

Diversamente configuriamo il Data Logger:

| og Control Configu | uration                                                                     |      |
|--------------------|-----------------------------------------------------------------------------|------|
| LOG                | Configure Event and Data Logger 🗹 En                                        | able |
| Event Logger Da    | ata Logger Variables                                                        |      |
| Data Logs          |                                                                             |      |
| Enable Date        | ta Log Every 1 🐑 Minutes                                                    |      |
| Notification       | Post to HTTP Send SMS Send Email                                            |      |
| Report File        |                                                                             |      |
| Periodic           | Send Report After 0 - Seconds Every 5 - Minute                              | s    |
| 🔿 Daily            | Send Report After (hh.mm.ss)                                                |      |
| Weekly             | ○ SUN ○ MON ○ TUE ○ WED ○ THU ○ FRI ○ SAT                                   |      |
|                    | Send Report After (hh:mm:ss)                                                |      |
| O Monthly          | Send Report After $0 \Rightarrow$ Days $0 \Rightarrow$ $0 \Rightarrow$ Time |      |
| Yearly             | Send Report After 0 + Days 0 + 0 + Time                                     |      |
| Notification       | Send SMS Send Email Send to FTP Save in SD Card                             |      |
|                    | Send Log Report On Stop Command                                             |      |
|                    |                                                                             |      |
| 0                  | APPLY CANCEL                                                                |      |

Effettuiamo l'acquisizione delle variabili ogni 1 minuto e inviamo il file di Notifica con il report ogni 5 minuti.

Spuntiamo il flag con l'invio su Email.

Ora possiamo definire quali variabili debbano finire nel datalogger con la sezione "Variables":

Inizialmente nessuna variabile viene loggata, spuntiamo quindi le 3 variabili dell'inverter:

| OG |                                         | nfigure Ev | ent and Data | a Logger | 🗹 Enal       |
|----|-----------------------------------------|------------|--------------|----------|--------------|
|    | Variables                               | Tere       | Log          | Usa      | Lee          |
| #  | vanable                                 | Type       | Label        | Unit     | Log          |
| 23 | DIN2 TOT                                | S32        | TOT2         | Pulses   |              |
| 24 | DIN2 CNT                                | S32        | CNT2         | Pulses   |              |
| 25 | DIN2 WRK                                | S32        | WRK2         | Sec      |              |
| 26 | DIN3 DELTA                              | S32        | DELTA3       | Pulses   |              |
| 27 | DIN3 TOT                                | S32        | TOT3         | Pulses   |              |
| 28 | DIN3 CNT                                | S32        | CNT3         | Pulses   |              |
| 29 | DIN3 WRK                                | S32        | WRK3         | Sec      |              |
| 30 | DIN4 DELTA                              | S32        | DELTA4       | Pulses   |              |
| 31 | DIN4 TOT                                | S32        | TOT4         | Pulses   |              |
| 32 | DIN4 CNT                                | S32        | CNT4         | Pulses   |              |
| 33 | DIN4 WRK                                | S32        | WRK4         | Sec      |              |
| 34 | PRT2 1:INVERTER_A 31793:Current String1 | S32        | Current      | А        |              |
| 35 | PRT2 1:INVERTER_A 31795:Current String2 | S32        | Current      | Α        | $\checkmark$ |
| 36 | PRT2 1:INVERTER_A 31797:Current String3 | S32        | Current      | А        |              |

E qualche variabile interna a Z-GPRS3, tensione di alimentazione esterna, stato degli ingressi digitali e livello del segnale GSM in dBm:

| Event | Logger | Data Logger Variables |      |           |       |              | 1  |
|-------|--------|-----------------------|------|-----------|-------|--------------|----|
|       | #      | Variable              | Туре | Log Label | Unit  | Log          | ł  |
|       | 1      | SYS POW               | BOOL | POW       | State |              |    |
|       | 2      | SYS VBAT              | BOOL | VBAT      | State |              | "  |
|       | 3      | DIN1 DIN              | BOOL | DIN1      | State |              | 1/ |
|       | 4      | DIN2 DIN              | BOOL | DIN2      | State |              |    |
|       | 5      | DIN3 DIN              | BOOL | DIN3      | State | $\checkmark$ | 1  |
|       | 6      | DIN4 DIN              | BOOL | DIN4      | State |              |    |
|       | 7      | DOUT1 DOUT            | BOOL | DOUT1     | State |              |    |
|       | 8      | DOUT2 DOUT            | BOOL | DOUT2     | State |              |    |
| 1     | 9      | GSM DBM               | S16  | DBM       | dBm   |              |    |

La configurazione è terminata.

# **3.3. INVIO DEI LOG CON CONNESSIONE ETHERNET**

I parametri di configurazione sono gli stessi dei capitoli 3.1 e 3.2 tranne per l'abilitazione del modem GSM che qui va disabilitata:

| Modem GSM Configuration |                                                                |
|-------------------------|----------------------------------------------------------------|
| GSM                     | onfigure Modem GSM/GPRS Services 🔲 Enable                      |
| General SMS GPRS        | Advanced                                                       |
| SIM Operator            |                                                                |
| Country                 | Italy $\vee$                                                   |
| Operator                | TIM                                                            |
| Country Calling Code    | +39                                                            |
| SIM Type                | <ul> <li>Data Only (NOT Sends/Receives Voice Call )</li> </ul> |
| PIN                     |                                                                |
|                         |                                                                |

Per quanto riguarda l'invio via EMAIL ed FTP il comportamento è lo stesso che si ottiene con la connessione PPP (quindi sempre attiva) e valgono quindi le stesse considerazioni dei capitoli capitoli 3.1 e 3.2.

#### ATTENZIONE!

Utilizzando la connessione Ethernet è possibile inviare email solo da server SMTP che non supportano la crittazione SSL.

# 4. INVIO DI EMAIL UTILIZZANDO SERVER SMTP PUBBLICI CHE SUPPORTANO SSL (esempio GMAIL)

Utilizzando Z-GPRS3 è possibile inviare email utilizzando server pubblici che supportano SSL.

Perché questo sia possible è necessario che siano soddisfatti i seguenti requisiti:

- A) Connessione via modem GSM/GPRS e NON via Ethernet
- B) Connessione GMS/GPRS senza PPP (quindi connessione non sempre attiva)

I passi necessari per la configurazione sono i seguenti (esempio per il server smtp gmail.com):

A) Abilitare il modem GSM/GPRS e disabilitare la connessione PPP

| SM                    | Configure Modern GSM    | I/GPRS Serv | rices 🔽 En   |
|-----------------------|-------------------------|-------------|--------------|
| eral SMS              | GPRS Advanced           |             |              |
| Enable GPF            | RS Service 🗌 Enable PPP | Ena         | ble RTC Sync |
| PRS Access            | Point Name              |             |              |
| APN                   | ibox.tim.it             |             |              |
| APN Aut               | hentication Required    |             |              |
| Jser Name             |                         |             |              |
| assword               |                         |             |              |
|                       |                         |             |              |
| PPP Auth              | entication Required     | PAP         | ○ CHAP       |
| PPP Auth<br>Jser Name | entication Required     | PAP         | O CHAP       |

 B) Configurare i parametri di connessione al server gmail attivando la connessione SSL, la porta 465 e ricordano di ripetere l'indirizzo email della RTU nello User Name:

| CLOUD Clouding Services Configuration        |             | -              |          | ×      |
|----------------------------------------------|-------------|----------------|----------|--------|
| CLOUD General SMTP Client FTP Client H       | ITTP Client | Configure Clou | d Connec | ctions |
| RTU E-Mail Address @gma<br>Mobile (GSM-GPRS) | il.com      |                |          | ]      |
| Outgoing E-Mail Server Address smtp.gma      | il.com      | Port 465       | -        |        |
| Authentication Required                      | User Name   | gmail.com      |          |        |
| Protect Connection (SSL)                     | Password    |                |          |        |
| Internet (PPP/ETH TCP-IP)                    |             |                |          |        |
| Outgoing E-Mail Server Address               |             | Port 25        | A<br>T   |        |
| Authentication Required                      | User Name   |                |          |        |
| Protect Connection (SSL)                     | Password    |                |          |        |
| •                                            | APPL        | (              | ANCEL    |        |

#### ATTENZIONE!

Poiché utilizzando l'invio SSL delle email non è possibile ottenere una connessione sempre attiva, webserver e modbus tcp-ip server funzioneranno solo attraverso la porta ethernet e NON tramite il modem.

# 5. SERVIZI WEB SERVER E MODBUS TCP-IP SERVER

Z-GPRS3 dispone di due servizi server il webserver ed il modbus tcp-ip server:

-WEB SERVER: permette di visualizzare i valori delle variabili del logger in tempo reale utilizzando semplicemente un browser web da PC, smartphone o tablet. E' possibile vedere lo stato della RTU, visualizzare eventuali errori, scaricare i file di log presenti su sd card etc...

-MODBUS TCP-IP SERVER: permette di accedere in tempo reale ai valori delle variabili che si stanno loggando tramite SCADA o Modbus TCP-IP client.

Per gli indirizzi Mobus TCP-IP delle variabili interne di Z-GPRS3 fare riferimento al manuale user.

Gli indirizzi Mobus TCP-IP delle variabili estese di Z-GPRS3 sono calcolate al momento della compilazione, fare riferimento all'output della compilazione:

| # 10     | vel Facility | Message                                                                               |  |
|----------|--------------|---------------------------------------------------------------------------------------|--|
| 251 Deb  | oug Element  | APP cfg.app.status_notify_flags.1 = 0x00000000                                        |  |
| 252 Deb  | bug Element  | APP cfg.app.status_notify_flags.2 = 0x0000000                                         |  |
| 253 Deb  | bug Element  | APP cfg.app.status_notify_flags.3 = 0x0000000                                         |  |
| 254 Deb  | bug Element  | APP cfg.app.debug_enable = 0x00000000                                                 |  |
| 255 Deb  | bug Element  | PRT2 1:INVERTER_A 31793:Current String1 var.w.0 = 0x0000                              |  |
| 256 Deb  | Dug Element  | PRT2 1:INVERTER_A 31793:Current String1 var.w.1 = 0x0000                              |  |
| 257 Deb  | Bement       | PRT2 1:INVERTER_A 31795:Current String2 var.w.2 = 0x0000                              |  |
| 258 Deb  | Element      | PRT2 1:INVERTER_A 31795:Current String2 var.w.3 = 0x0000                              |  |
| 259 Deb  | Dug Element  | PRT2 1:INVERTER_A 31797:Current String3 var.w.4 = 0x0000                              |  |
| 260 Deb  | Element      | PRT2 1:INVERTER_A 31797:Current String3 var.w.5 = 0x0000                              |  |
| 261 Noti | ice Build    | Slave Address Current String1:PRT2 1:INVERTER_A 31793 Current String1 Mapped to 41003 |  |
| 262 Noti | ice Build    | Slave Address Current String2:PRT2 1:INVERTER_A 31795 Current String2 Mapped to 41005 |  |
| 263 Noti | ice Build    | Slave Address Current String3:PRT2 1:INVERTER_A 31797 Current String3 Mapped to 41007 |  |
| 264 Info | Build        | Time elapsed 0:0:0.114                                                                |  |

# **5.1. ABILITARE IL WEB SERVER ED IL MODBUS TCP-IP SERVER**

Per abilitare il web server ed il modbus tcp-ip server cliccare sull'icona e impostare i parametri di accesso al webserver:

| INET Network Configuration                | – 🗆 X                            |
|-------------------------------------------|----------------------------------|
| NET                                       | Configure TCP-IP Services Enable |
| General Web/FTP Server Modbus             | Server Client Services           |
| FTP Server                                |                                  |
| Enable FTP Server                         | Port 21                          |
| Web Server  FTP/Web Server Authentication | n SD-CARD Port 80 🜩              |
| Z Enable Authentication                   | User Name admin                  |
|                                           | Password admin                   |
| 0                                         | APPLY CANCEL                     |

Per accedere al webserver di fabbrica tramite un browser digitare:

http://IP/maintenance/index.html

dove IP è l'attuale indirizzo IP della RTU (default 192.168.90.101).

Per accedere al webserver personalizzato in SD card tramite un browser digitare:

#### http://IP/index.html

dove IP è l'attuale indirizzo IP della RTU (default 192.168.90.101).

Per abilitare il modbus tcp-ip server:

| <ol> <li>NET Network Configuration</li> </ol>       | – 🗆 X                              |
|-----------------------------------------------------|------------------------------------|
| NET                                                 | Configure TCP-IP Services I Enable |
| General Web/FTP Server Modbu                        | sServer Client Services            |
| TCP-IP Modbus Server<br>Enable Modbus TCP-IP Server | Port 502                           |
|                                                     |                                    |
| 0                                                   | APPLY CANCEL                       |

Il protocollo Modbus TCP-IP utilizza di default la porta 502, fare riferimento al proprio SCADA per impostare il numero di porta corretto.

#### **5.2. ACCESSO AL WEB SERVER ED AL MODBUS TCP-IP SERVER DA REMOTO**

E' possibile accedere al modbus TCP-IP server ed al Web server da remoto utilizzando le seguenti modalità:

#### -COLLEGAMENTO TRAMITE ADSL / Xdsl

Per questo tipo di collegamento è necessario utilizzare la connessione Ethernet e configurare il modem ADSL / xDSL in modo che le porte dei servizi server siano visibili da internet (port forwarding o virtual server a seconda del modello di modem)

#### -COLLEGAMENTO TRAMITE IL MODEM GSM/GPRS

Per questo tipo di collegamento è necessario utilizzare la connessione GSM/GPRS PPP:

| 🚺 Modem GSM Cor    | nfiguration          | _           |               |
|--------------------|----------------------|-------------|---------------|
| GSM<br>General SMS | Configure Modem G    | SM/GPRS Ser | vices Enable  |
| Enable GPRS        | Service 🔽 Enable PPP | 🗌 Ena       | able RTC Sync |
| GPRS Access Po     | int Name             |             |               |
| APN                | ibox.tim.it          |             |               |
| APN Authe          | ntication Required   |             |               |
| User Name          |                      |             |               |
| Password           |                      |             |               |
| PPP Authent        | tication Required    | PAP         | ⊖ CHAP        |
| User Name          |                      |             |               |
| Password           |                      |             |               |
| 2                  | [                    | APPLY       | CANCEL        |

Non sarà quindi possibile inviare email da server EMAIL SMTP che richiedono la connessione SSL.

Per la connessione da remoto vi sono diverse tipologie di SIM :

### 5.2.1. SIM CLASSICA CON SERVIZIO DATI

Questa SIM è la più comune ed è comunemente usata negli smartphone. Questa SIM non è tipicamente raggiungibile direttamente poiché tutte le porte in ingresso sono filtrate. E' necessario contattare il proprio operatore telefonico e "far aprire le porte in ingresso" alla SIM. Con questo tipo di SIM è solo possibile inviare i file di log e gli allarmi ma non è possibile accedere né al modbus TCP-IP server né al WEB server.

### 5.2.2. SIM CLASSICA CON SERVIZIO DATI E PORTE APERTE IN INGRESSO

Questa SIM è una classica SIM abilitata al servizio dati a cui l'operatore telefonico ha aperto le porte in ingresso. Con questo tipo di SIM è possibile accedere al server modbus TCP-IP server e al web server ma ad ogni connessione l'indirizzo IP cambia (dinamico).

Per risolvere il problema Z-GPRS3 può rispondere all'SMS (il cui testo è "NET") inviando l'attuale indirizzo IP. Esiste anche la possibilità di utilizzare il prodotto Seneca OPC Server per connettersi al Modbus TCP-IP server in modo automatico utilizzando un FTP server che mantiene sempre l'ultimo indirizzo IP valido.

#### 5.2.3. SIM CON APN PRIVATO

Questa SIM permette di accedere ad una rete privata (esterna quindi ad internet) e di avere a disposizione un IP statico e fissato. E' quindi possibile puntare direttamente sia il web server che il MOdbus TCP-IP server.

# 6. CALCOLI MATEMATICI CON SEAL

Tramite SEAL è possibile effettuare calcoli matematici creando delle variabili di appoggio.

Ad esempio è possibile calcolare l'area e la circonferenza di un cerchio passando il valore del raggio.

Per prima cosa definiamo delle variabili esterne locali che ci serviranno per i calcoli, diamo un valore di partenza alla variabile poiché servirà per definire delle costanti come il pi greco:

| RADIUS1                    | - 🗆 X                                                     |
|----------------------------|-----------------------------------------------------------|
| Variable Register          |                                                           |
| Label<br>Description       | RADIUS1                                                   |
| Data Type                  | F32 ~                                                     |
| Starting Value Value Units | 10,00000 🗢<br>Decimal Places 0 🜩                          |
|                            | Add Bit Functions To Fast Commands Optimize SCADA Mapping |
| 0                          | APPLY CANCEL                                              |

| 1 PI                                                               | -                                                            |        | $\times$ |
|--------------------------------------------------------------------|--------------------------------------------------------------|--------|----------|
| Variable Register                                                  |                                                              |        |          |
| Label<br>Description<br>Data Type<br>Starting Value<br>Value Units | PI<br>F32<br>3.14150 €<br>Decimal Places                     | ~      |          |
| D                                                                  | Add Bit Functions To Fast Comma Optimize SCADA Mapping APPLY | CANCEL |          |

Etc...

L'elenco completo è il seguente:

| Extended Variables Configuration                                                                                                    |                                                      |  |  |  |  |
|----------------------------------------------------------------------------------------------------|------------------------------------------------------|--|--|--|--|
| VAR                                                                                                    | Configure Extended Variables                         |  |  |  |  |
| Superson State State St | Add Modbus TCP/IP Server<br>Add Modbus TCP/IP Bridge |  |  |  |  |
|                                                                                                    | Add Module                                           |  |  |  |  |
| RADIUS1                                                                                                    | Add Request                                          |  |  |  |  |
| I SQUARE1                                                                                                    | Remove Request                                       |  |  |  |  |
| ⊡™ 2 CONST<br>⊡™ 2RADIUS                                                                                                    | Remove All Request                                   |  |  |  |  |
|                                                                                                    | Add Variable                                         |  |  |  |  |
|                                                                                                    | Remove Variable                                      |  |  |  |  |
|                                                                                                    | Remove All Variables                                 |  |  |  |  |
|                                                                                                    | Settings                                             |  |  |  |  |
|                                                                                                    | ОК                                                   |  |  |  |  |

Ora calcoliamo l'area del cerchio e la copiamo nella variabile "AREA1":

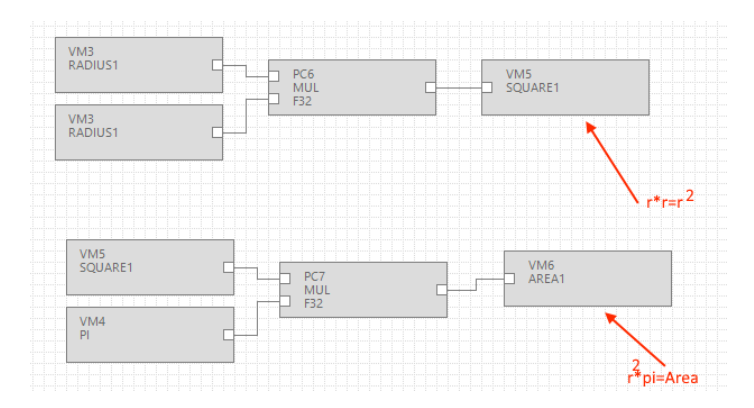

#### Calcoliamo la circonferenza definendo la costante di valore 2:

| 1 2 CONST                         | – 🗆 X                               |                |                   |                          |
|-----------------------------------|-------------------------------------|----------------|-------------------|--------------------------|
| Variable Register                 |                                     | VM3<br>RADIUS1 |                   |                          |
| Label<br>Description<br>Data Type | 2 CONST<br>F32 ~                    | VM7<br>2 CONST | PC8<br>MUL<br>F32 | RADIUS1*2=2RADIUS        |
| Starting Value Value Units        | 2.00000 Commands                    | VM8<br>2RADIUS |                   | VM9                      |
| 0                                 | Optimize SCADA Mapping APPLY CANCEL | VM4<br>PI      |                   | 2RADIUS*PI=CIRCUMFERENCE |

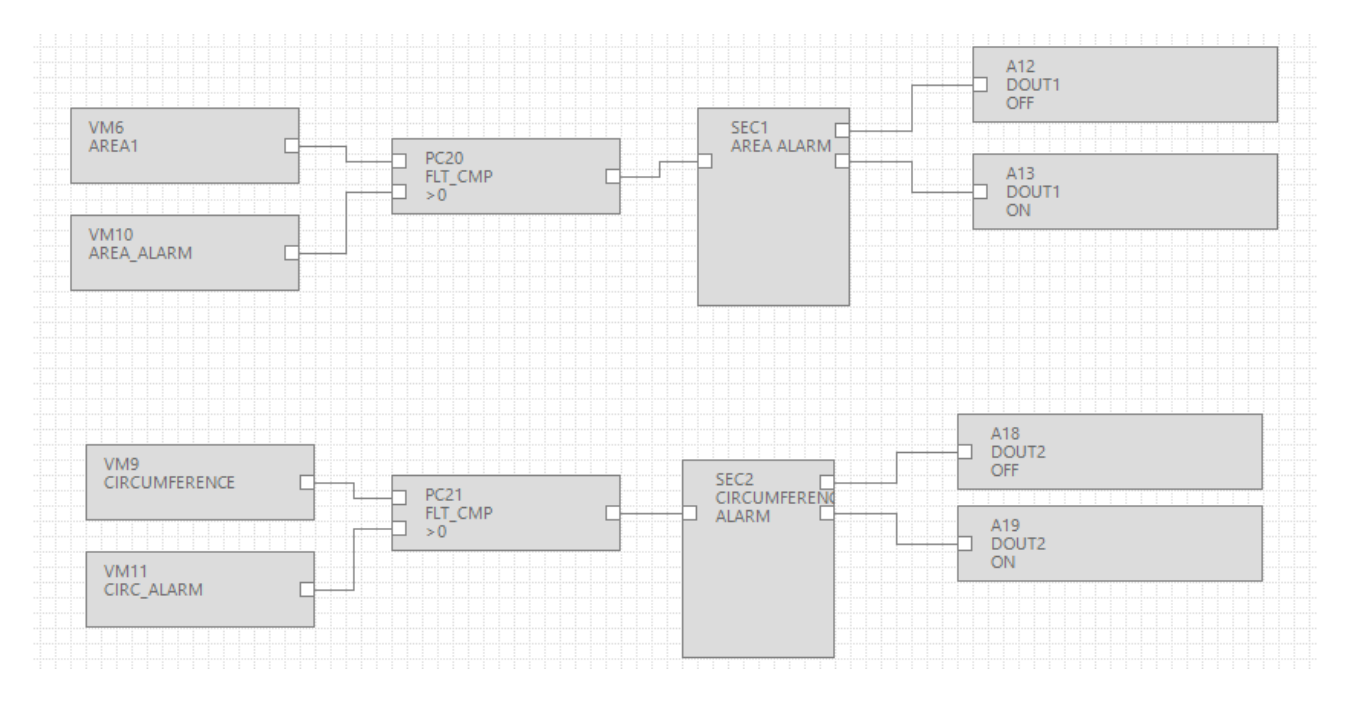

Possiamo ora generare un allarme se l'area o al circonferenza superano un valore di allarme:

Per cambiare i valori degli allarmi e del raggio è possibile agire ad esempio via Modbus TCP-IP sui seguenti registri:

| Output Messages |        |          |                                                             |  | x |
|-----------------|--------|----------|-------------------------------------------------------------|--|---|
| #               | Level  | Facility | Message                                                     |  | ^ |
| 449             | Debug  | Element  | PC9 var.pm.5.w.1 = 0x0001                                   |  |   |
| 450             | Debug  | Element  | PC9 var.pm.5.w.2 = 0x0001                                   |  |   |
| 451             | Notice | Build    | Slave Address RADIUS1:RADIUS1.F32.LSW Mapped to 41003       |  |   |
| 452             | Notice | Build    | Slave Address RADIUS1:RADIUS1.F32.MSW Mapped to 41004       |  |   |
| 453             | Notice | Build    | Slave Address PI:PI.F32.LSW Mapped to 41005                 |  |   |
| 454             | Notice | Build    | Slave Address PI:PI.F32.MSW Mapped to 41006                 |  |   |
| 455             | Notice | Build    | Slave Address SQUARE1:SQUARE1 Mapped to 41007               |  |   |
| 456             | Notice | Build    | Slave Address AREA1:AREA1 Mapped to 41009                   |  |   |
| 457             | Notice | Build    | Slave Address 2 CONST:2 CONST.F32.LSW Mapped to 41011       |  |   |
| 458             | Notice | Build    | Slave Address 2 CONST:2 CONST.F32.MSW Mapped to 41012       |  |   |
| 459             | Notice | Build    | Slave Address 2RADIUS:2RADIUS Mapped to 41013               |  |   |
| 460             | Notice | Build    | Slave Address CIRCUMFERENCE:CIRCUMFERENCE Mapped to 41014   |  |   |
| 461             | Notice | Build    | Slave Address AREA_ALARM:AREA_ALARM.F32.LSW Mapped to 41016 |  |   |
| 462             | Notice | Build    | Slave Address AREA_ALARM:AREA_ALARM.F32.MSW Mapped to 41017 |  |   |
| 463             | Notice | Build    | Slave Address CIRC_ALARM:CIRC_ALARM.F32.LSW Mapped to 41018 |  |   |
| 464             | Notice | Build    | Slave Address CIRC_ALARM:CIRC_ALARM.F32.MSW Mapped to 41019 |  |   |
| 465             | Notice | Build    | Slave Address FLT_CMP DELAY_ON.U16 Mapped to 41203          |  |   |

Oppure digitando direttamente il nome/valore della varibile sulla pagina web in SD card:

41

| SENECA Z-GPRS3 ver. 1.00 |   |            |               |   |
|--------------------------|---|------------|---------------|---|
| Device                   | - | PAUSE      | Set Tag value |   |
| -                        |   | TIME 00:04 | Value         |   |
| -                        | - |            | Send Read     |   |
| Analogs                  |   | L          |               | / |